### ROTEIRO PARA UPLOAD DA DOCUMENTAÇÃO DO REGISTRO ACADÊMICO

### Clique na sua modalidade para acessar o roteiro

Modalidade 1.1 - Candidatos autodeclarados negros (pretos ou pardos) ou indígenas, com deficiência e com renda familiar bruta mensal igual ou inferior a 1,5 salário mínimo per capita, que tenham cursado integralmente o ensino médio em escolas públicas brasileiras. 2 Modalidade 1.2 - Candidatos autodeclarados pretos, pardos ou indígenas, com renda familiar bruta per capita igual ou inferior a 1,5 salário mínimo e que tenham cursado integralmente o ensino médio em escolas públicas. \_\_\_\_\_ 9 Modalidade 2.1 - Candidatos com deficiência e com renda familiar bruta mensal igual ou inferior a 1,5 salário mínimo per capita, que tenham cursado integralmente o ensino médio em escolas públicas brasileiras. 15 Modalidade 2.2 - Candidatos com renda familiar bruta per capita igual ou inferior a 1,5 salário mínimo que tenham cursado integralmente o ensino médio em escolas públicas. **21** Modalidade 3.1 - Candidatos autodeclarados negros (pretos ou pardos) ou indígenas e com deficiência que, independentemente da renda, tenham cursado integralmente o ensino médio em escolas públicas brasileiras. 26 **Modalidade 3.2** - Candidatos autodeclarados pretos, pardos ou indígenas que, independentemente da renda (art. 14, II, Portaria Normativa nº 18/2012), tenham cursado integralmente o ensino médio em escolas públicas.\_\_\_\_\_ 32 **Modalidade 4.1** - Candidatos com deficiência que, independentemente da renda, tenham cursado integralmente o ensino médio em escolas públicas brasileiras (Lei 12.711/2012). \_\_\_\_\_ 38 Modalidade 4.2 - Candidatos que, independentemente da renda, tenham cursado integralmente o ensino médio em escolas públicas. \_\_\_\_\_ 43 Ampla concorrência \_\_\_\_\_\_ 48

## U F *M* G

**Modalidade 1.1** - Candidatos autodeclarados negros (pretos ou pardos) ou indígenas, com deficiência e com renda familiar bruta mensal igual ou inferior a 1,5 salário mínimo per capita, que tenham cursado integralmente o ensino médio em escolas públicas brasileiras.

- Após realizar o preenchimento dos dados pessoais o candidato deverá clicar na aba Envio de documentação para registro
- 2- Clicar na aba Documentação básica

### 3- Clicar em anexar arquivo

|   | Identificação Documentação                                                           | Formação<br>acadêmica | Contato       | Questionário<br>socioeconômico     | Informações<br>adicionais   | Envio de documentação para<br>registro                    |
|---|--------------------------------------------------------------------------------------|-----------------------|---------------|------------------------------------|-----------------------------|-----------------------------------------------------------|
|   | Documentação Básica Enico-ra                                                         | acial Dados PCD       | Análise S     | ocioeconômica                      |                             |                                                           |
| 4 |                                                                                      |                       | Para pr       | ossequir será necessário o preenct | imento dos campos e envio d | * Campo obrigatório<br>los documentos relacionados abaixo |
|   | Documentação Básica                                                                  |                       |               |                                    |                             |                                                           |
|   | Certificado de Conclusão do<br>Ensino Médio (upload)                                 | Anexar arquivo        | $\mathcal{I}$ |                                    |                             |                                                           |
|   | Histórico Escolar do Ensino<br>Médio (upload):                                       | Anexar arquivo        |               |                                    |                             |                                                           |
|   | Documento de Identidade<br>(upload):                                                 | Anexar arquivo        |               |                                    |                             |                                                           |
|   | CPF (upload):                                                                        | Anexar arquivo        |               |                                    |                             |                                                           |
|   | Documento que comprove<br>quitação com as obrigações<br>do Serviço Militar (upload): | <u>Anexar arquivo</u> |               |                                    |                             |                                                           |
|   | Documento que comprove<br>quitação com as obrigações<br>eleitorais (upload):         | <u>Anexar arquivo</u> |               |                                    |                             |                                                           |

### 4- Clicar em escolher arquivo

**Obs:** O arquivo deverá estar no formato PDF com tamanho máximo de 2MB.

| tamanho de no máximo 2MB.<br>elecionados |
|------------------------------------------|
| tamanho de no máximo 2MB.<br>elecionados |
| elecionados                              |
|                                          |
|                                          |
|                                          |
|                                          |
|                                          |
| -                                        |
|                                          |
|                                          |
|                                          |
|                                          |
|                                          |
|                                          |
|                                          |
|                                          |

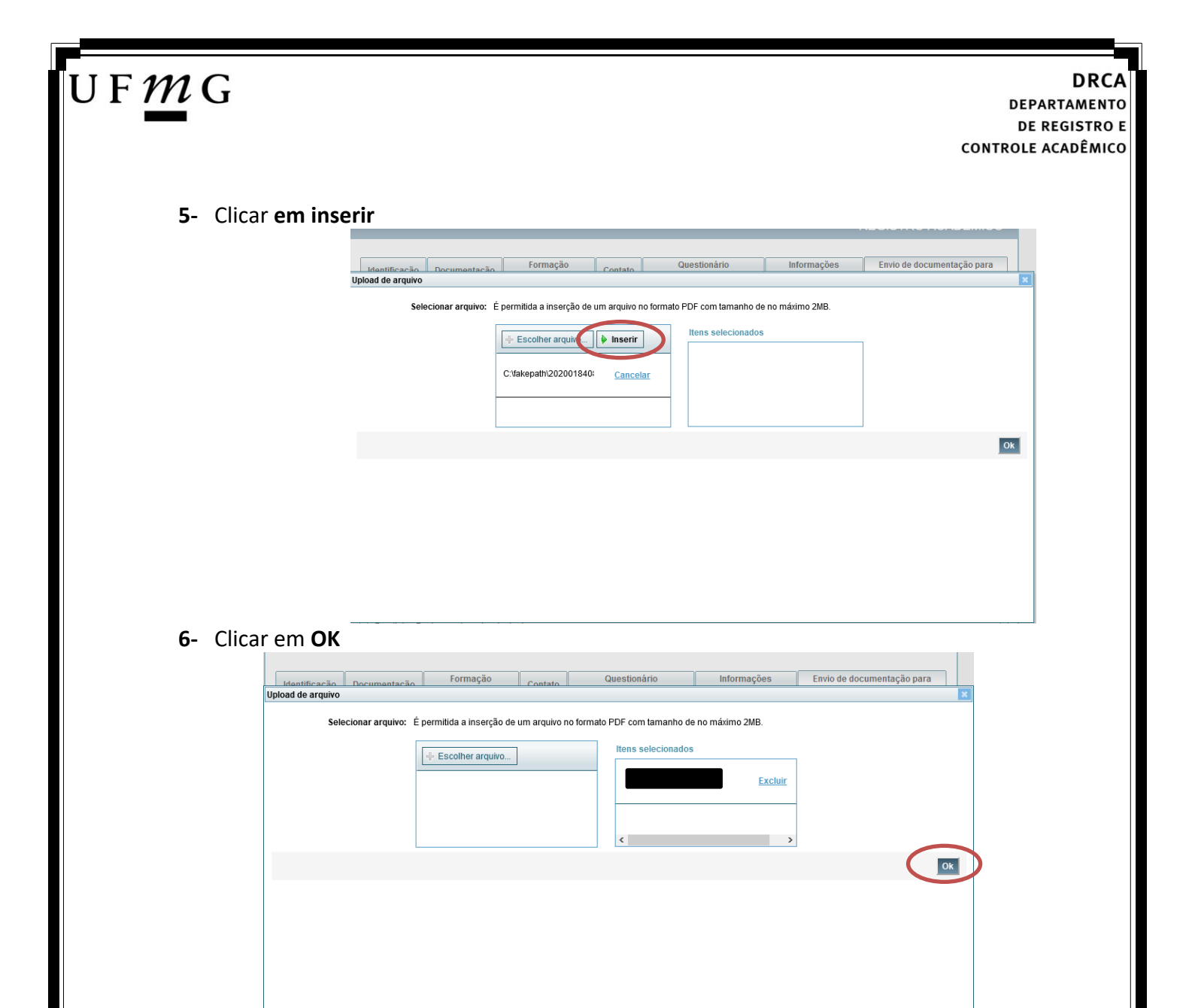

7- Repetir os passos descritos nos itens 3 ao 6 para anexar os seguintes documentos:

### a) Certificado de Conclusão do ensino médio

É o documento que informa para a Universidade que o aluno está apto a prosseguir os seus estudos em nível superior. Deve <u>CERTIFICAR</u> que o candidato concluiu o Ensino Médio;

### b) Histórico do ensino médio

É o documento no qual a Escola informa se o aluno foi aprovado nas séries do Ensino Médio, bem como sua frequência e desempenho no referido ciclo escolar. (No caso de candidato selecionado na modalidade vaga reservada, no Histórico Escolar deverá constar a comprovação de ter cursado todo o ensino médio em escola pública brasileira);

Obs: Caso o certificado e o histórico estejam no mesmo documento, ele deverá ser anexado no campo Certificado e no campo Histórico.

Obs 2: Caso você não tenha concluído o Ensino médio, em virtude do atraso no encerramento do período letivo de 2021, anexar o respectivo formulário no campo do Certificado e no campo do Histórico (clique aqui para acessar o formulário).

c) Documento de identidade - serão aceitos os seguintes documentos de Identidade:

## U F *M* G

DRCA DEPARTAMENTO DE REGISTRO E CONTROLE ACADÊMICO

- ✓ Carteira de Identidade
- ✓ Carteira de Habilitação
- ✓ Carteira de Trabalho
- ✓ Carteira de identificação de Secretarias de Segurança Pública; de Ordens ou Conselhos (Por exemplo: OAB)
- Cédula de Identidade expedida pela Polícia Federal, ou passaporte, com Visto Temporário de estudante válido (Apenas para Estrangeiro).
- d) CPF (clique aqui para emitir o comprovante de inscrição no CPF)
- e) Documento que comprove quitação com as obrigações do serviço militar (apenas candidato do sexo masculino).

Tipos de documentos válidos como comprovação:

- CAM Certificado de Alistamento Militar (dentro da validade)
- ✓ Certificado de Reservista de 1ª ou 2ª Categoria
- ✓ Certificado de Dispensa de Incorporação (CDI) ou o antigo Certificado de Reservista de 3ª Categoria
- ✓ Certificado de Isenção (CI)
- Certidão de Situação Militar
- ✓ Carta Patente
- ✓ Provisão de Reforma
- Atestado de Situação Militar
- Atestado de se encontrar desobrigado do Serviço Militar
- ✓ Carteira de identidade militar (forças armadas)
- Cartão de identificação militar (forças armadas)
- Certificado de Dispensa do Serviço Alternativo
- **f) Documento que comprove quitação com as obrigações eleitorais** É possível comprovar que está quite com a Justiça Eleitoral com um dos documentos abaixo:
- Comprovante de votação da última eleição acompanhado do Título de Eleitor;
- Certidão de Quitação Eleitoral emitida, via internet(<u>clique aqui para emitir a certidão de</u> <u>quitação eleitoral</u>);
- ✓ Certidão de Quitação Eleitoral emitida pela Justiça Eleitoral.

DRCA DEPARTAMENTO DE REGISTRO E CONTROLE ACADÊMICO

**8** - Para os candidatos menores de 18 anos ficarão disponíveis os campos para anexar a declaração de anuência e um documento de identidade do responsável legal.

(clique aqui para acessar o modelo)

U F *M* G

| Candidato menor de 18 anos                                                                                                    | Formulário Declaração de Anuência (link download) |
|----------------------------------------------------------------------------------------------------|---------------------------------------------------|
| Declaração de anuência <u>Altere arguivo</u> <u>Baixar arguivo enviado</u><br>preenchida e assinada<br>(upload):                                                                |                                                   |
| Cópia da identidade do <u>Alteres arguivo</u> <u>Baixar arguivo enviado</u><br>responsável legal ou em caso<br>de guarda permanente, cópia<br>da certidão averbada<br>(upload): |                                                   |

9 – Após anexar todos os documentos, concordar com os termos e responder as perguntas abaixo:

| dentificação             | Documentação                                | Fo                     | rmação<br>adêmica  | Contato   | Question<br>socioecon | iário<br>ômico  | Informações<br>adicionais | Envio de documentação para<br>registro                         |
|--------------------------|---------------------------------------------|------------------------|--------------------|-----------|-----------------------|-----------------|---------------------------|----------------------------------------------------------------|
| Documentaçã              | ão Básica Étnico                            | o-racial               | Dados PCD          | Análise S | Socioeconômica        |                 |                           |                                                                |
| Documen                  | tação Rásica                                |                        |                    | Para pr   | rosseguir será neces  | sário o preench | imento dos campos e en    | * Campo obrigatório<br>vio dos documentos relacionados abaixo. |
| Certifi                  | cado de Conclusão<br>Ensino Médio (uploa    | do <u>Ane</u><br>d):   | xar arquivo        |           |                       |                 |                           |                                                                |
| Histór                   | rico Escolar do Ensi<br>Médio (uploa        | ino <u>Ane:</u><br>d): | <u>xar arquivo</u> |           |                       |                 |                           |                                                                |
| Doc                      | umento de Identida<br>(uploa                | de <u>Ane</u><br>d):   | <u>xar arquivo</u> |           |                       |                 |                           |                                                                |
|                          | CPF (uploa                                  | d): <u>Ane</u>         | <u>xar arquivo</u> |           |                       |                 |                           |                                                                |
|                          | umento que compro                           | ive <u>Ane</u><br>es   | <u>xar arquivo</u> |           |                       |                 |                           |                                                                |
| Docu<br>quitaçã<br>do Se | ao com as obrigaço<br>erviço Militar (uploa | d):                    |                    |           |                       |                 |                           |                                                                |

Declaro para os devidos fins que tenho conhecimento da Resolução Nº 06/2014, do Conselho Universitário da UFMG, de 27 de maio de 2014, que dispõe sobre a proibição de trotes estudantis no âmbito da Universidade Federal de Minas Gerais.

\*Estou ciente da Resolução V° 06/2014 N° 06/2014:

Tendo em vista o que determina a Lei nº 12.089, de 11 de novembro de 2009, que proíbe a um mesmo estudante ocupar 02(duas) vagas em cursos de graduação ministrados por Instituições Públicas de Ensino Superior, declaro que não me encontro com qualquer tipo de vínculo como discente de graduação, a partir de, , em outra Instituição Pública de Ensino Superior Brasileira. Declaro mais, estar ciente de que devo comunicar ao DRCA qualquer alteração que venha a ocorrer na condição ora declarada, enguanto durar o vínculo com a Universidade Federal de Minas Gerais.

\*Estou ciente da Lei 🔽 12.089/2009:

Tendo em vista o que determina a Lei nº 12.711, de 29 de agosto de 2012, e seus instrumentos regulamentadores (Decreto nº 7.824 de 2012 e Portaria Normativa nº 18 de 2012) que dispõem sobre a implementação das reservas de vagas em instituições federais de ensino, declaro junto a Universidade Federal de Minas Gerais que em nenhum momento cursei em escolas particulares série(s) do ensino médio.

\*Estou ciente da Lei 12.711/2012:

|                                                                                                    | to socioeconômico               | adicion                | iais                                             | de documentação pa<br>registro              |
|----------------------------------------------------------------------------------------------------|---------------------------------|------------------------|--------------------------------------------------|---------------------------------------------|
| Documentação Básica Étnico-racial Dados PCD Análi                                                                                                    | se Socioeconômica               |                        |                                                  | * Campo obrigatóri                          |
| Pa                                                                                                    | ra prosseguir será necessário o | preenchimento dos camp | oos e envio dos documer                          | ntos relacionados abaixo                    |
|                                                                                                    |                                 |                        |                                                  |                                             |
| De acordo com a sua O Negro O Indígena                                                                                                    | >                               |                        |                                                  |                                             |
| Se declara:                                                                                                    |                                 |                        |                                                  |                                             |
| Eu. Eu.                                                                                                    | vo                              | curso                  |                                                  |                                             |
| ca.                                                                                                    |                                 | curso                  |                                                  |                                             |
| deciaro para fim específic                                                                                                    | co de ingresso na Universida    | de Federal de Minas G  | erais que sou NEGR                               | O, de cor:                                  |
| Cor: O Preta O Parda                                                                                                    |                                 |                        |                                                  |                                             |
|                                                                                                    |                                 |                        |                                                  |                                             |
| *Declaro ainda que os                                                                                                    |                                 |                        |                                                  |                                             |
| *Declaro ainda que os<br>seguintes motivos justificam                                                                                                    |                                 |                        |                                                  |                                             |
| *Declaro ainda que os<br>seguintes motivos justificam<br>minha autodeclaração étnico-                                                                                                    |                                 |                        |                                                  |                                             |
| *Declaro ainda que os<br>seguintes motivos justificam<br>minha autodeclaração étnico-<br>racial:                                                                                                    |                                 |                        |                                                  |                                             |
| *Declaro ainda que os<br>seguintes motivos justificam<br>minha autodeclaração étnico-<br>racial:                                                                                                    |                                 |                        |                                                  |                                             |
| *Declaro ainda que os<br>seguintes motivos justificam<br>minha autodeclaração étnico-<br>racial:                                                                                                    |                                 |                        |                                                  |                                             |
| *Declaro ainda que os<br>seguintes motivos justificam<br>minha autodeclaração étnico-<br>racial:                                                                                                    |                                 |                        |                                                  |                                             |
| *Declaro ainda que os<br>seguintes motivos justificam<br>minha autodeclaração étnico-<br>racial:                                                                                                    |                                 |                        |                                                  |                                             |
| *Declaro ainda que os<br>seguintes motivos justificam<br>minha autodeclaração étnico-<br>racial:                                                                                                    |                                 |                        |                                                  |                                             |
| *Declaro ainda que os<br>seguintes motivos justificam<br>minha autodeclaração étnico-<br>racial:                                                                                                    |                                 |                        |                                                  |                                             |
| *Declaro ainda que os<br>seguintes motivos justificam<br>minha autodeclaração étnico-<br>racial:                                                                                                    |                                 |                        |                                                  |                                             |
| *Declaro ainda que os<br>seguintes motivos justificam<br>minha autodeclaração étnico-<br>racial:                                                                                                    |                                 |                        |                                                  | .::                                         |
| *Declaro ainda que os<br>seguintes motivos justificam<br>minha autodeclaração étnico-<br>racial:                                                                                                    |                                 |                        | 800 caracteres r                                 | :                                           |
| *Declaro ainda que os<br>seguintes motivos justificam<br>minha autodeclaração étnico-<br>racial:                                                                                                    |                                 |                        | 800 caracteres r                                 | ±<br>restantes.                             |
| *Declaro ainda que os<br>seguintes motivos justificam<br>minha autodeclaração étnico-<br>racial:                                                                                                    | cação, realizado por Comissã    | in designada pela Rei  | 800 caracteres r                                 |                                             |
| *Declaro ainda que os<br>seguintes motivos justificam<br>minha autodeclaração étnico-<br>racial:                                                                                                    | cação, realizado por Comissã    | io designada pela Rei  | 800 caracteres r<br>toria da UFMG, em dia        | .ii<br>restantes.<br>a e horário divulgados |
| *Declaro ainda que os<br>seguintes motivos justificam<br>minha autodeclaração étnico-<br>racial:      Comprometo a comparecer ao procedimento de heteroidentifi<br>na página www.ufmg.br/sisu                        | cação, realizado por Comissã    | io designada pela Rei  | 800 caracteres r<br>toria da UFMG, em dia        | .::<br>restantes.<br>a e horário divulgados |
| *Declaro ainda que os<br>seguintes motivos justificam<br>minha autodeclaração étnico-<br>racial:      Comprometo a comparecer ao procedimento de heteroidentifi<br>na página www.ufmg.br/sisu     *Estou ciente:     | cação, realizado por Comissã    | io designada pela Rei  | 800 caracteres r<br>toria da UFMG, em dia        | .it<br>restantes.<br>a e horário divulgados |
| *Declaro ainda que os<br>seguintes motivos justificam<br>minha autodeclaração étnico-<br>racial:      Comprometo a comparecer ao procedimento de heteroidentifi<br>na página www.ufmg.br/sisu     *Estou ciente:     | cação, realizado por Comissã    | io designada pela Rei  | <i>800 caracteres r</i><br>toria da UFMG, em dia |                                             |
| *Declaro ainda que os     seguintes motivos justificam     minha autodeclaração étnico-     racial:      Comprometo a comparecer ao procedimento de heteroidentifi     na página www.ufmg.br/sisu     *Estou ciente: | cação, realizado por Comissã    | io designada pela Rei  | 800 caracteres r<br>toria da UFMG, em dia        | .::<br>restantes.<br>a e horário divulgados |
| *Declaro ainda que os     seguintes motivos justificam     minha autodeclaração étnico-     racial:      Comprometo a comparecer ao procedimento de heteroidentifi     na página www.ufmg.br/sisu     *Estou ciente: | cação, realizado por Comissã    | io designada pela Rei  | 800 caracteres r<br>toria da UFMG, em dia        | .::<br>restantes.<br>a e horário divulgados |
| *Declaro ainda que os     seguintes motivos justificam     minha autodeclaração étnico-     racial:      Comprometo a comparecer ao procedimento de heteroidentifi     na página www.ufmg.br/sisu     *Estou ciente: | cação, realizado por Comissã    | io designada pela Rei  | 800 caracteres r<br>toria da UFMG, em dia        | i<br>restantes.<br>a e horário divulgados   |
| Declaro ainda que os     seguintes motivos justificam     minha autodeclaração étnico-     racial:      Comprometo a comparecer ao procedimento de heteroidentifi     na página www.ufmg.br/sisu     *Estou ciente:  | cação, realizado por Comissã    | io designada pela Rei  | 800 caracteres r<br>toria da UFMG, em dia        |                                             |

10.1. - No caso de candidato negro, dar ciência a presença ao procedimento de heteroidentificação.

10.2 - No caso de candidato indígena, anexar a declaração de sua respectiva comunidade indígena sobre sua condição de pertencimento étnico, seguindo os passos dos itens 3 ao 6. (clique aqui para acessar o modelo de formulário)

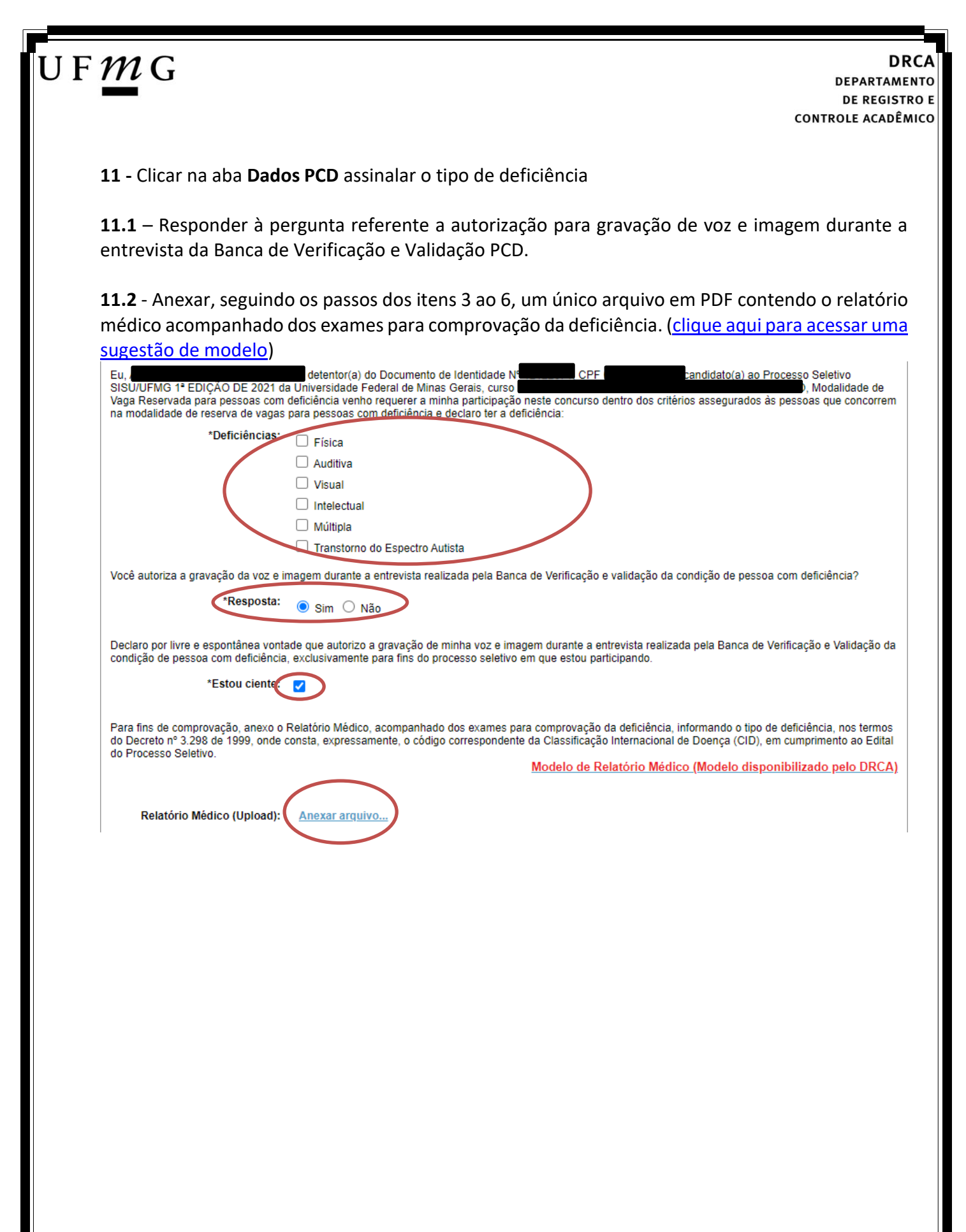

| UF <i>M</i> G                                                    | DRCA                                                             |
|------------------------------------------------------------------|------------------------------------------------------------------|
|                                                                  | DEPARTAMENTO                                                     |
|                                                                  | DE REGISTRO E                                                    |
|                                                                  | CONTROLE ACADÊMICO                                               |
| <b>12</b> - Clicar na aba <b>Análise</b> : seguintes documentos: | socioeconômica e anexar, seguindo os passos dos itens 3 ao 6, os |

a) Composição do grupo familiar

Anexar, seguindo os passos dos itens 3 ao 6, o formulário Dados de identificação e composição familiar preenchido e assinado, (clique aqui para acessar o formulário)

b) Documentos para comprovação de sua renda familiar e de seu grupo familiar Anexar um único arquivo, seguindo os passos dos itens 3 ao 6, com todos os documentos e formulários do grupo familiar conforme exigido no anexo II do edital. (clique aqui para acessar instruções acerca desses documentos)

| entificação                   | Documentaçã                            | o Formac                      | ão acadêmica                        | Contato                      | Questionário socioeconômico                     | Informações adicionais           | Envio de documentação para registro                                  |                              |
|-------------------------------|----------------------------------------|-------------------------------|-------------------------------------|------------------------------|-------------------------------------------------|----------------------------------|----------------------------------------------------------------------|------------------------------|
| uncayao                       | Documentaya                            | o Tonnay                      | avadennoa                           | contato                      | Questionano socioeconomico                      | mormações automais               | Livio de documentação para regisiro                                  |                              |
| ocumentaç                     | ão Básica 🛛 Et                         | nico-racial                   | Dados PCD                           | Análise So                   | ocioeconômica                                   |                                  |                                                                      |                              |
|                               |                                        |                               |                                     |                              | Para prossed                                    | uir será necessário o preenchime | * Cam<br>ento dos campos e envio dos documentos relacion             | o obrigatório<br>ados abaixo |
| Document                      | ação Análise So                        | cioeconômi                    | a                                   |                              |                                                 |                                  |                                                                      |                              |
|                               |                                        |                               |                                     |                              |                                                 |                                  |                                                                      |                              |
|                               |                                        |                               |                                     |                              |                                                 | Model                            | o de formulário socioeconômico (Link para<br>sões para preenchimento | download)                    |
| C                             | omposição do g                         | upo <u>Anexa</u>              | arquivo                             |                              |                                                 |                                  | <u>,</u>                                                             |                              |
|                               | familiar (uplo                         | ad):                          |                                     |                              |                                                 |                                  |                                                                      |                              |
| compro                        | Documentos<br>vação de sua re          | oara <u>Anexa</u><br>Inda     | arquivo                             |                              |                                                 |                                  |                                                                      |                              |
| fan                           | niliar e de seu gr                     | upo                           |                                     | )                            |                                                 |                                  |                                                                      |                              |
|                               | ianinai (upic                          | auj.                          |                                     |                              |                                                 |                                  |                                                                      |                              |
|                               |                                        |                               |                                     |                              |                                                 |                                  |                                                                      |                              |
|                               |                                        |                               |                                     |                              |                                                 |                                  |                                                                      |                              |
|                               |                                        |                               |                                     |                              |                                                 |                                  |                                                                      | Antonion                     |
|                               |                                        |                               |                                     |                              |                                                 |                                  |                                                                      | Anterior                     |
|                               |                                        |                               |                                     |                              |                                                 |                                  |                                                                      |                              |
|                               |                                        |                               |                                     |                              |                                                 |                                  |                                                                      | 04                           |
|                               |                                        |                               |                                     |                              |                                                 |                                  |                                                                      | N Anterio                    |
|                               |                                        |                               |                                     |                              |                                                 |                                  |                                                                      |                              |
| NÇÃO —                        |                                        |                               |                                     |                              |                                                 |                                  |                                                                      |                              |
| eu registro a<br>tivo, esse v | acadêmico será e<br>rínculo será, auto | efetivado na l<br>maticamente | JFMG e caso voo<br>, cancelado no S | cë tenha alg<br>Sistema do S | jum registro acadêmico/matricula n<br>SiSU/MEC. | a UFMG ou em qualquer inst       | ituição de ensino superior participante deste                        | processo                     |
| Concordo                      | 0                                      |                               |                                     |                              |                                                 |                                  |                                                                      |                              |
|                               |                                        | rdo                           |                                     |                              |                                                 |                                  |                                                                      |                              |
|                               |                                        | rdo                           |                                     |                              |                                                 |                                  |                                                                      |                              |

13 - Após completar todos os passos anteriores, clicar em Salvar e depois em Gerar comprovante.

| ATENÇÃO                                                                                                    |                                                                                                   |
|----------------------------------------------------------------------------------------------------|---------------------------------------------------------------------------------------------------|
| O seu registro acadêmico será efetivado na UFMG e caso você tenha algum registro ac<br>participante deste processo seletivo, esse vínculo será, automaticamente, cancelado n<br>© Concordo | adêmico/matrícula na UFMG ou em qualquer instituição de ensino superior<br>o Sistema do SiSU/MEC. |
|                                                                                                    | Gerar comprovante Salvar ancelar                                                                  |
|                                                                                                    |                                                                                                   |

**Modalidade 1.2** - Candidatos autodeclarados pretos, pardos ou indígenas, com renda familiar bruta per capita igual ou inferior a 1,5 salário mínimo e que tenham cursado integralmente o ensino médio em escolas públicas.

- 1- Após realizar o preenchimento dos dados pessoais o candidato deverá clicar na aba Envio de documentação para registro
- 2- Clicar na aba Documentação básica

#### 3- Clicar em anexar arquivo

| dentificação | Documentação                                 | Formação<br>acadêmica           | Contato   | Questionário<br>socioeconômico     | Informações<br>adicionais   | Envio de documentação para<br>registro |
|--------------|----------------------------------------------|---------------------------------|-----------|------------------------------------|-----------------------------|----------------------------------------|
| Documentaçã  | ăo Básica Elnico                             | -racial Dados PCD               | Análise S | ocioeconômica                      |                             |                                        |
|              |                                              |                                 | D         |                                    |                             | * Campo obrigatório                    |
| Documen      | tação Básica ——                              |                                 | Para pr   | osseguir sera necessario o preench | imento dos campos e envio d | los documentos relacionados abaixo.    |
| Certifi      | cado de Conclusão                            | do Anexar arquivo               | )         |                                    |                             |                                        |
| 6            | insino Médio (uploa                          | 0):                             |           |                                    |                             |                                        |
| Histór       | rico Escolar do Ensir<br>Médio (uploa        | no <u>Anexar arquivo</u><br>d): |           |                                    |                             |                                        |
| Doc          | umento de Identida                           | de <u>Anexar arquivo</u>        |           |                                    |                             |                                        |
|              | (upload                                      | d):                             |           |                                    |                             |                                        |
|              | CPF (upload                                  | d): <u>Anexar arquivo</u>       |           |                                    |                             |                                        |
| Docu         | imento que compro                            | ve Anexar arquivo               |           |                                    |                             |                                        |
| do S         | ao com as obrigaçõe<br>erviço Militar (uploa | es<br>d):                       |           |                                    |                             |                                        |
| Docu         | umento que compro                            | ve Anexar arquivo               |           |                                    |                             |                                        |
| quitaçã      | io com as obrigaçõe<br>eleitorais (uploa     | es<br>d):                       |           |                                    |                             |                                        |

### 4- Clicar em escolher arquivo

**Obs:** O arquivo deverá estar no formato PDF com tamanho máximo de 2MB.

|               |                       | Forma o % o            |                    | Questienárie             | Informaçãos      | Envie de desumentes « para |    |
|---------------|-----------------------|------------------------|--------------------|--------------------------|------------------|----------------------------|----|
| dentificação  | Documentação          | ronnação               | Contato            | Questionario             | informações      | Envio de documentação para | _  |
| uu uc urquivo |                       |                        |                    |                          |                  |                            |    |
| Sele          | ecionar arquivo: É pe | ermitida a inserção de | e um arquivo no fo | rmato PDF com tamanho de | e no máximo 2MB. |                            |    |
|               |                       |                        |                    |                          |                  |                            |    |
|               |                       | Escolher arquivo       |                    | Itens selecionados       | 1                |                            |    |
|               |                       |                        | _                  |                          |                  |                            |    |
|               |                       |                        |                    |                          |                  |                            |    |
|               |                       |                        |                    |                          |                  |                            |    |
|               |                       |                        |                    |                          |                  |                            |    |
|               |                       |                        |                    |                          |                  |                            |    |
|               |                       |                        |                    |                          |                  | 1                          | _  |
|               |                       |                        |                    |                          |                  |                            | Ok |
|               |                       |                        |                    |                          |                  |                            |    |
|               |                       |                        |                    |                          |                  |                            |    |
|               |                       |                        |                    |                          |                  |                            |    |
|               |                       |                        |                    |                          |                  |                            |    |
|               |                       |                        |                    |                          |                  |                            |    |
|               |                       |                        |                    |                          |                  |                            |    |
|               |                       |                        |                    |                          |                  |                            |    |
|               |                       |                        |                    |                          |                  |                            |    |
|               |                       |                        |                    |                          |                  |                            |    |
|               |                       |                        |                    |                          |                  |                            |    |
|               |                       |                        |                    |                          |                  |                            |    |

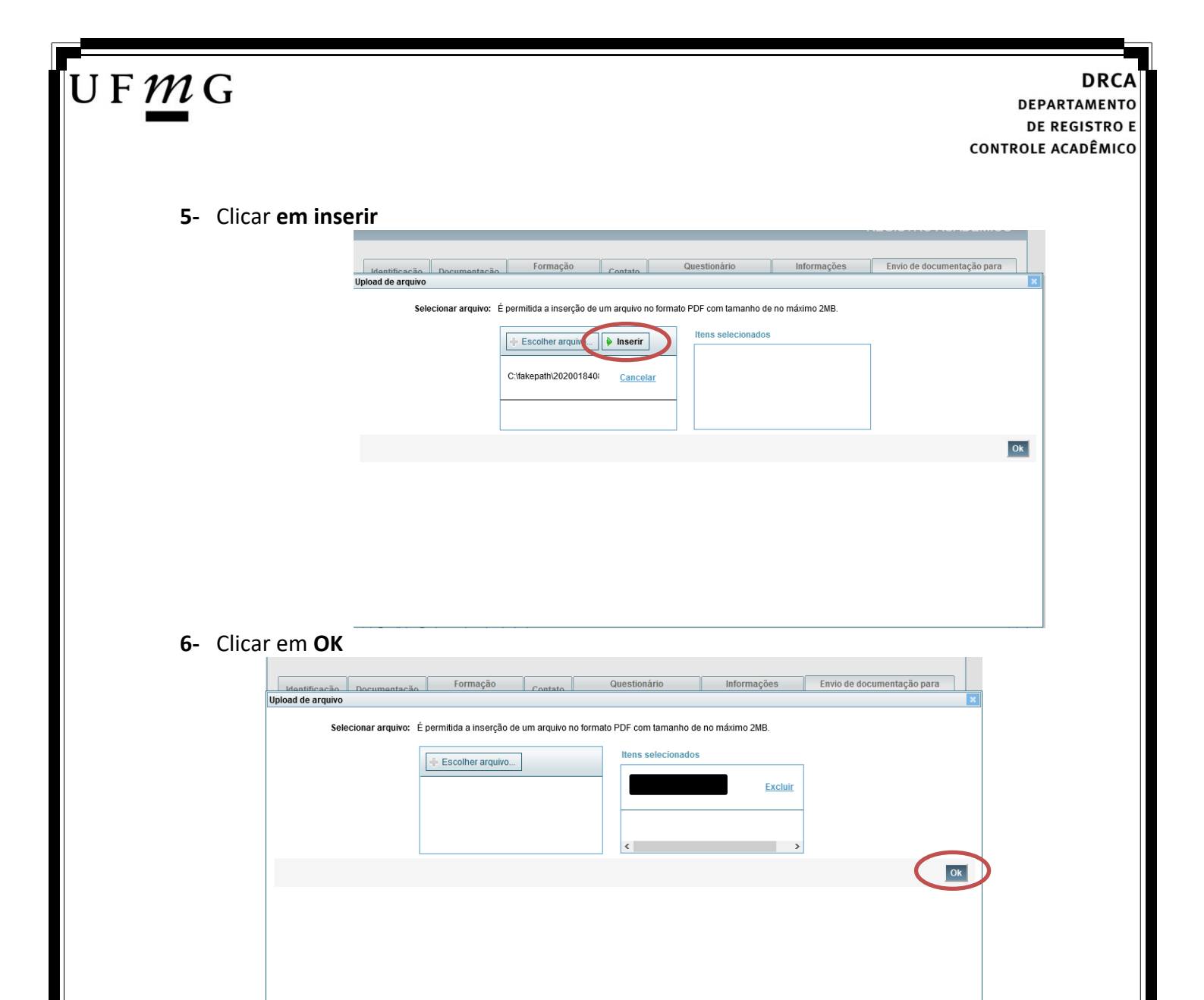

7- Repetir os passos descritos nos itens 3 ao 6 para anexar os seguintes documentos:

### a) Certificado de Conclusão do ensino médio

É o documento que informa para a Universidade que o aluno está apto a prosseguir os seus estudos em nível superior. Deve <u>CERTIFICAR</u> que o candidato concluiu o Ensino Médio;

### b) Histórico do ensino médio

É o documento no qual a Escola informa se o aluno foi aprovado nas séries do Ensino Médio, bem como sua frequência e desempenho no referido ciclo escolar. (No caso de candidato selecionado na modalidade vaga reservada, no Histórico Escolar deverá constar a comprovação de ter cursado todo o ensino médio em escola pública brasileira);

Obs: Caso o certificado e o histórico estejam no mesmo documento, ele deverá ser anexado no campo Certificado e no campo Histórico.

Obs 2: Caso você não tenha concluído o Ensino médio, em virtude do atraso no encerramento do período letivo de 2021, anexar o respectivo formulário no campo do Certificado e no campo do Histórico (clique aqui para acessar o formulário).

- c) Documento de identidade serão aceitos os seguintes documentos de Identidade:
- ✓ Carteira de Identidade

Página 10 de 51

DRCA DEPARTAMENTO DE REGISTRO E CONTROLE ACADÊMICO

- ✓ Carteira de Habilitação
- ✓ Carteira de Trabalho
- Carteira de identificação de Secretarias de Segurança Pública; de Ordens ou Conselhos (Por exemplo: OAB)
- Cédula de Identidade expedida pela Polícia Federal, ou passaporte, com Visto Temporário de estudante válido (Apenas para Estrangeiro).
- d) CPF (clique aqui para emitir o comprovante de inscrição no CPF)
- e) Documento que comprove quitação com as obrigações do serviço militar (apenas candidato do sexo masculino).

Tipos de documentos válidos como comprovação:

- CAM Certificado de Alistamento Militar (dentro da validade)
- ✓ Certificado de Reservista de 1ª ou 2ª Categoria
- ✓ Certificado de Dispensa de Incorporação (CDI) ou o antigo Certificado de Reservista de 3ª Categoria
- Certificado de Isenção (CI)
- Certidão de Situação Militar
- ✓ Carta Patente
- ✓ Provisão de Reforma
- Atestado de Situação Militar
- Atestado de se encontrar desobrigado do Serviço Militar
- ✓ Carteira de identidade militar (forças armadas)
- Cartão de identificação militar (forças armadas)
- Certificado de Dispensa do Serviço Alternativo
- **f) Documento que comprove quitação com as obrigações eleitorais** É possível comprovar que está quite com a Justiça Eleitoral com um dos documentos abaixo:
- ✓ Comprovante de votação da última eleição acompanhado do Título de Eleitor;
- Certidão de Quitação Eleitoral emitida, via internet(<u>clique aqui para emitir a certidão de</u> <u>quitação eleitoral</u>);
- ✓ Certidão de Quitação Eleitoral emitida pela Justiça Eleitoral.

## U F *M* G

DRCA DEPARTAMENTO DE REGISTRO E CONTROLE ACADÊMICO

 8 - Para os candidatos menores de 18 anos ficarão disponíveis os campos para anexar a declaração de anuência e um documento de identidade do responsável legal.
 (clique aqui para acessar o modelo)

| -Candidato menor de 18 anos                                                                                                    | Formulário Declaração de Anuência (link download) |
|----------------------------------------------------------------------------------------------------|---------------------------------------------------|
| Declaração de anuência <u>Alters: arquivo</u> <u>Baixar arquivo enviado</u><br>preenchida e assinada<br>(upload):                                                               |                                                   |
| Cópia da identidade do <u>Alteres arguivo</u> <u>Baixar arguivo enviado</u><br>responsável legal ou em caso<br>de guarda permanente, cópia<br>da certidão averbada<br>(upload): |                                                   |

9 – Após anexar todos os documentos, concordar com os termos e responder as perguntas abaixo:

| dentificação Documentaç                | ção F<br>a                    | ormação<br>cadêmica | Contato   | Question<br>socioecon | nário<br>ômico  | Informações<br>adicionais   | Envio de documentação para<br>registro |
|----------------------------------------|-------------------------------|---------------------|-----------|-----------------------|-----------------|-----------------------------|----------------------------------------|
| Documentação Básica                    | Étnico-racial                 | Dados PCD           | Análise S | ocioeconômica         |                 |                             |                                        |
|                                        |                               |                     | 2         |                       |                 |                             | * Campo obrigatório                    |
| - Documentação Básica                  | I                             |                     | Para pr   | osseguir sera neces   | sario o preench | imento dos campos e envio d | os documentos relacionados abaixo.     |
| ,                                      |                               |                     |           |                       |                 |                             |                                        |
| Certificado de Concl<br>Ensino Médio ( | usão do <u>An</u><br>upload): | <u>exar arquivo</u> |           |                       |                 |                             |                                        |
| Histórico Escolar de                   | Ensino An                     | evar arquivo        |           |                       |                 |                             |                                        |
| Médio (                                | upload):                      | exal alquivo        |           |                       |                 |                             |                                        |
| Documento de Ide                       | entidade <u>An</u>            | <u>exar arquivo</u> |           |                       |                 |                             |                                        |
| (                                      | upload):                      |                     |           |                       |                 |                             |                                        |
| CPF (                                  | upload): An                   | <u>exar arquivo</u> |           |                       |                 |                             |                                        |
| Documento que co                       | mprove An                     | <u>exar arquivo</u> |           |                       |                 |                             |                                        |
| quitação com as obr                    | igações                       |                     |           |                       |                 |                             |                                        |
| do Serviço Militar (                   | upload):                      |                     |           |                       |                 |                             |                                        |
| Documento que co                       | mprove An                     | <u>exar arquivo</u> |           |                       |                 |                             |                                        |
| quitação com as obr                    | igações                       |                     |           |                       |                 |                             |                                        |

Declaro para os devidos fins que tenho conhecimento da Resolução Nº 06/2014, do Conselho Universitário da UFMG, de 27 de maio de 2014, que dispõe sobre a proibição de trotes estudantis no âmbito da Universidade Federal de Minas Gerais.

\*Estou ciente da Resolução Nº 06/2014: Resolução № 06/2014

Tendo em vista o que determina a Lei nº 12.089, de 11 de novembro de 2009, que proíbe a um mesmo estudante ocupar 02(duas) vagas em cursos de graduação ministrados por Instituições Públicas de Ensino Superior, declaro que não me encontro com qualquer tipo de vínculo como discente de graduação, a partir de, , em outra Instituição Pública de Ensino Superior Brasileira. Declaro mais, estar ciente de que devo comunicar ao DRCA qualquer alteração que venha a ocorrer na condição ora declarada enguanto durar o vínculo com a Universidade Federal de Minas Gerais.

\*Estou ciente da Lei 12.089/2009: ~

Tendo em vista o que determina a Lei nº 12.711, de 29 de agosto de 2012, e seus instrumentos regulamentadores (Decreto nº 7.824 de 2012 e Portaria Normativa nº 18 de 2012) que dispõem sobre a implementação das reservas de vagas em instituições federais de ensino, declaro junto a Universidade Federal de Minas Gerais que em nenhum momento cursei em escolas particulares série(s) do ensino médio.

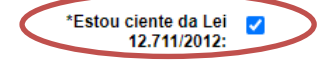

Página 12 de 51

| laonanouyuo     | Documentação                                                                                                    | Formação<br>acadêmica             | Contato             | Questionário<br>socioeconômico   | Informações<br>adicionais         | Envio de documentação pa<br>registro                                       |
|-----------------|----------------------------------------------------------------------------------------------------|-----------------------------------|---------------------|----------------------------------|-----------------------------------|----------------------------------------------------------------------------|
| Documenta       | ção Básica Étnico                                                                                                    | )-racial Dados PC                 | D Análise So        | cioeconômica                     |                                   | * Campo obrigatóri                                                         |
| - Docume        | ntação Étnico racia                                                                                                    | al                                | Para pros           | sseguir será necessário o preeno | chimento dos campos e envio       | o dos documentos relacionados abaixo                                       |
| Docume          |                                                                                                    | 21                                |                     |                                  |                                   |                                                                            |
| perce           | De acordo com a su<br>pção étnico-racial, voo                                                                                               | ua ⊖ Negro ⊖<br>cê                | Indígena            |                                  |                                   |                                                                            |
|                 | Se doclar                                                                                                    | ra:                               |                     |                                  |                                   |                                                                            |
| Eu.             |                                                                                                    | classificado no Proc              | cesso Seletivo      |                                  | curso                             |                                                                            |
|                 | I                                                                                                    |                                   | fim específico de i | noresso na Universidade Fe       | deral de Minas Gerais que         | e sou NEGRO, de cor:                                                       |
|                 | C                                                                                                    | Cor:                              | Parda               |                                  |                                   |                                                                            |
|                 |                                                                                                    |                                   |                     |                                  |                                   |                                                                            |
|                 |                                                                                                    | O Field O                         | raida               |                                  |                                   |                                                                            |
| Se              | *Declaro ainda qui<br>quintes motivos justifio                                                                                              | ie os                             | r alua              |                                  |                                   |                                                                            |
| seg             | *Declaro ainda qu<br>guintes motivos justific<br>ha autodeclaração étn                                                                      | le os<br>icam<br>nico-            | l alua              |                                  |                                   |                                                                            |
| seg             | *Declaro ainda que<br>guintes motivos justific<br>ha autodeclaração étn<br>ra                                                               | le os<br>icam<br>nico-<br>ncial:  | T alua              |                                  |                                   |                                                                            |
| seg             | *Declaro ainda qu<br>guintes motivos justifi<br>ha autodeclaração étn<br>ra                                                                 | le os<br>icam<br>nico-<br>acial:  | , alua              |                                  |                                   |                                                                            |
| sei             | *Declaro ainda quu<br>guintes motivos justifi<br>ha autodeclaração étn<br>ra                                                                | le os<br>icam<br>nico-<br>acial:  | , alua              |                                  |                                   |                                                                            |
| sey             | *Declaro ainda qu<br>guintes motivos justific<br>ha autodeclaração étn<br>ra                                                                | le os<br>icam<br>nico-<br>icial:  |                     |                                  |                                   |                                                                            |
| min             | *Declaro ainda quu<br>guintes motivos justifid<br>ha autodeclaração étn<br>ra                                                               | ue os<br>icam<br>nico-<br>acial:  |                     |                                  |                                   |                                                                            |
| sei             | *Declaro ainda qu<br>guintes motivos justifi<br>ha autodeclaração étn<br>ra                                                                 | Le os<br>icam<br>nico-<br>acial:  |                     |                                  |                                   |                                                                            |
| min             | *Declaro ainda quu<br>guintes motivos justific<br>ha autodeclaração étm<br>ra                                                               | le os<br>icam<br>nico-<br>acial:  |                     |                                  |                                   |                                                                            |
| min             | *Declaro ainda quu<br>guintes motivos justifio<br>ha autodeclaração étn<br>ra                                                               | le os<br>icam<br>nico-<br>acial:  |                     |                                  |                                   |                                                                            |
| min             | *Declaro ainda quu<br>guintes motivos justific<br>ha autodeclaração étn<br>ra                                                               | le os<br>icam<br>nico-<br>acial:  |                     |                                  |                                   | <br>D caracteres restantes.                                                |
| min             | *Declaro ainda qu<br>guintes motivos justifi<br>ha autodeclaração étn<br>ra                                                                 | le os<br>icam<br>nico-<br>ncial:  |                     |                                  | 800                               | ाः<br>D caracteres restantes.                                              |
| Compr           | *Declaro ainda qui<br>guintes motivos justifid<br>ha autodeclaração étri<br>ra                                                              | le os<br>icam<br>nico-<br>acial:  | eteroidentificação  | , realizado por Comissão des     | 800<br>signada pela Reitoria da U | ाः<br>D caracteres restantes.<br>JFMG, em dia e horário divulgados         |
| Compr           | *Declaro ainda quu<br>guintes motivos justifid<br>ha autodeclaração étn<br>ra<br>ometo a comparecer a<br>ina www.ufmg.br/sisu               | le os<br>icam<br>nico-<br>acial:  | eteroidentificação  | , realizado por Comissão des     | 800<br>signada pela Reitoria da U | <u>.::</u><br>D caracteres restantes.<br>JFMG, em dia e horário divulgados |
| Compr<br>na pág | *Declaro ainda quu<br>guintes motivos justifid<br>ha autodeclaração étn<br>ra<br>ometo a comparecer a<br>ina www.ufmg.br/sisu<br>*Estou cie | le os<br>icam<br>nico-<br>acial:  | eteroidentificação  | , realizado por Comissão des     | 800<br>signada pela Reitoria da U | ाः<br>D caracteres restantes.<br>JFMG, em dia e horário divulgados         |
| Compr<br>na pág | *Declaro ainda quu<br>guintes motivos justifid<br>ha autodeclaração étn<br>ra<br>ometo a comparecer a<br>ina www.ufmg.br/sisu<br>*Estou cie | Ie os<br>icam<br>nico-<br>acial:  | eteroidentificação  | , realizado por Comissão des     | 800<br>Signada pela Reitoria da U | <br><i>0 caracteres restantes.</i><br>JFMG, em dia e horário divulgado:    |
| Compr<br>na pág | *Declaro ainda quu<br>guintes motivos justifid<br>ha autodeclaração étn<br>ra<br>ometo a comparecer a<br>ina www.ufmg.br/sisu<br>*Estou cie | Ie os<br>icam<br>nico-<br>nacial: | eteroidentificação  | , realizado por Comissão des     | 800<br>Signada pela Reitoria da U | <br>D caracteres restantes.<br>JFMG, em día e horário divulgados           |
| Compr<br>na pág | *Declaro ainda qu<br>guintes motivos justifid<br>ha autodeclaração étr<br>ra<br>ometo a comparecer a<br>ina www.ufmg.br/sisu<br>*Estou cie  | icam<br>nico-<br>ncial:           | eteroidentificação  | , realizado por Comissão des     | 800<br>Signada pela Reitoria da U | <br>D caracteres restantes.<br>JFMG, em dia e horário divulgados           |
| Compr<br>na pág | *Declaro ainda qu<br>guintes motivos justifid<br>ha autodeclaração étn<br>ra<br>ometo a comparecer a<br>ina www.ufmg.br/sisu<br>*Estou cie  | ao procedimento de h              | eteroidentificação  | , realizado por Comissão des     | 800<br>Signada pela Reitoria da U | <br>D caracteres restantes.<br>JFMG, em dia e horário divulgados           |
| Compr<br>na pág | *Declaro ainda quu<br>guintes motivos justifid<br>ha autodeclaração étn<br>ra<br>ometo a comparecer a<br>ina www.ufmg.br/sisu<br>*Estou cie | ao procedimento de h              | eteroidentificação  | , realizado por Comissão des     | 800<br>signada pela Reitoria da U | <br>D caracteres restantes.<br>JFMG, em dia e horário divulgados           |

10.1. - No caso de candidato negro, dar ciência a presença ao procedimento de heteroidentificação.

10.2 - No caso de candidato indígena, anexar a declaração de sua respectiva comunidade indígena sobre sua condição de pertencimento étnico, seguindo os passos dos itens 3 ao 6. (clique aqui para acessar o modelo de formulário)

**11** - Clicar na aba **Análise socioeconômica** e anexar, seguindo os passos dos itens 3 ao 6, os seguintes documentos:

#### a) Composição do grupo familiar

U F *M* G

Anexar, seguindo os passos dos itens 3 ao 6, o formulário *Dados de identificação e composição familiar preenchido e assinado*,

### (clique aqui para acessar o formulário)

**Documentos para comprovação de sua renda familiar e de seu grupo familiar** Anexar um único arquivo, seguindo os passos dos itens 3 ao 6, com todos os documentos e formulários do grupo familiar conforme exigido no anexo II do edital. (<u>clique aqui para</u> <u>acessar instruções acerca desses documentos</u>)

| entificação               | Documenta                                | ação Formaç                                | ção acadêmica   | Contato       | Questionário socioeconômico       | Informações adicionais           | Envio de documentação para registro                                  |                                  |
|---------------------------|------------------------------------------|--------------------------------------------|-----------------|---------------|-----------------------------------|----------------------------------|----------------------------------------------------------------------|----------------------------------|
| ocumentac                 | ão Básica                                | Étnico-racial                              | Dados PCD       | Análise S     | ocioeconômica                     |                                  |                                                                      |                                  |
| – Documenta               | ação Análise                             | Socioeconômi                               | ca              |               | Para prosse                       | guir será necessário o preenchim | * Can<br>ento dos campos e envio dos documentos relacio              | npo obrigatório<br>nados abaixo. |
| Co                        | omposição do                             | oqrupo Anexa                               | r arquivo       |               |                                   | <u>Model</u><br>Instruç          | o de formulário socioeconômico (Link para<br>zões para preenchimento | ı download)                      |
| comprov                   | familiar (u<br>Documento<br>vação de sua | pload):<br>os para <u>Anexa</u><br>a renda | r arquivo       | $\leq$        |                                   |                                  |                                                                      |                                  |
| fam                       | niliar e de seu<br>familiar (u           | i grupo<br>ipload):                        |                 | ノ             |                                   |                                  |                                                                      |                                  |
|                           |                                          |                                            |                 |               |                                   |                                  | -                                                                    |                                  |
|                           |                                          |                                            |                 |               |                                   |                                  |                                                                      | Anterior                         |
|                           |                                          |                                            |                 |               |                                   |                                  |                                                                      | K Anterior                       |
| ENÇÃO —                   | andâmian an                              | ré efetivado po l                          |                 | of toolso als | um registre geodâmice/matricula e | IFMG ou om gualquer ind          | ituição do parios superior participante dost                         |                                  |
| etivo, esse v<br>Concordo | ínculo será, a<br>Não con                | utomaticamente<br>ncordo                   | e, cancelado no | Sistema do    | sisu/MEC.                         | a onwo ou en qualquer insi       | inarçao de ensino superior participante deste                        | e processo                       |
|                           |                                          |                                            |                 |               |                                   |                                  |                                                                      |                                  |
|                           |                                          |                                            |                 |               |                                   |                                  | Salva                                                                | ar Cancela                       |

12 - Após completar todos os passos anteriores, clicar em Salvar e depois em Gerar comprovante.

| - ATENÇÃO                                                                                                    |                                                                                               |
|----------------------------------------------------------------------------------------------------|-----------------------------------------------------------------------------------------------|
| O seu registro acadêmico será efetivado na UFMG e caso você tenha algum registro acadê<br>participante deste processo seletivo, esse vínculo será, automaticamente, cancelado no Si | êmico/matrícula na UFMG ou em qualquer instituição de ensino superior<br>Sistema do SiSU/MEC. |
|                                                                                                    | Gerar comprovante Salvar Jancelar                                                             |
|                                                                                                    |                                                                                               |

**Modalidade 2.1** - Candidatos com deficiência e com renda familiar bruta mensal igual ou inferior a 1,5 salário mínimo per capita, que tenham cursado integralmente o ensino médio em escolas públicas brasileiras

- Após realizar o preenchimento dos dados pessoais o candidato deverá clicar na aba Envio de documentação para registro
- 2- Clicar na aba Documentação básica

#### 3- Clicar em anexar arquivo

| Identificação Docume                                 | ntação                                              | Formação<br>acadêmica | Contato       | Questionário<br>socioeconômico  | Informações<br>adicionais      | Envio de documentação para registro |
|------------------------------------------------------|-----------------------------------------------------|-----------------------|---------------|---------------------------------|--------------------------------|-------------------------------------|
| Documentação Básica                                  | Enico-racia                                         | I Dados PCD           | Análise S     | ocioeconômica                   |                                |                                     |
|                                                      |                                                     |                       | Para pr       | osseguir será necessário o pree | nchimento dos campos e envio d | * Campo obrigatório                 |
| Documentação Bás                                     | sica                                                |                       |               |                                 |                                |                                     |
| Certificado de Co<br>Ensino Méd                      | onclusão do <u>Al</u><br>lio (upload):              | nexar arquivo         | $\mathcal{I}$ |                                 |                                |                                     |
| Histórico Escola<br>Méc                              | ir do Ensino <u>Al</u><br>lio (upload):             | nexar arquivo         |               |                                 |                                |                                     |
| Documento de                                         | e Identidade Al<br>(upload):                        | nexar arquivo         |               |                                 |                                |                                     |
| с                                                    | PF (upload): AI                                     | nexar arquivo         |               |                                 |                                |                                     |
| Documento qui<br>quitação com as<br>do Serviço Milit | e comprove <u>A</u><br>obrigações<br>ar (upload):   | <u>nexar arquivo</u>  |               |                                 |                                |                                     |
| Documento que<br>quitação com as<br>eleitora         | e comprove <u>Ai</u><br>obrigações<br>iis (upload): | nexar arquivo         |               |                                 |                                |                                     |

### 4- Clicar em escolher arquivo

Obs: O arquivo deverá estar no formato PDF com tamanho máximo de 2MB.

| dentificação Documentação | Formação                   | Contato            | Questionàrio         | Informações    | Envio de documentação para | Ц. |
|---------------------------|----------------------------|--------------------|----------------------|----------------|----------------------------|----|
| ad de arquivo             |                            |                    |                      |                |                            | 2  |
| Selecionar arquivo: É     | permitida a inserção de um | arquivo no formato | PDF com tamanho de i | no máximo 2MB. |                            |    |
|                           | Escolher arquivo           | >                  | Itens selecionados   |                |                            |    |
|                           |                            |                    |                      |                |                            | 01 |
|                           |                            |                    |                      |                | 1                          | OK |
|                           |                            |                    |                      |                |                            |    |
|                           |                            |                    |                      |                |                            |    |
|                           |                            |                    |                      |                |                            |    |
|                           |                            |                    |                      |                |                            |    |
|                           |                            |                    |                      |                |                            |    |
|                           |                            |                    |                      |                |                            |    |
|                           |                            |                    |                      |                |                            |    |
|                           |                            |                    |                      |                |                            |    |

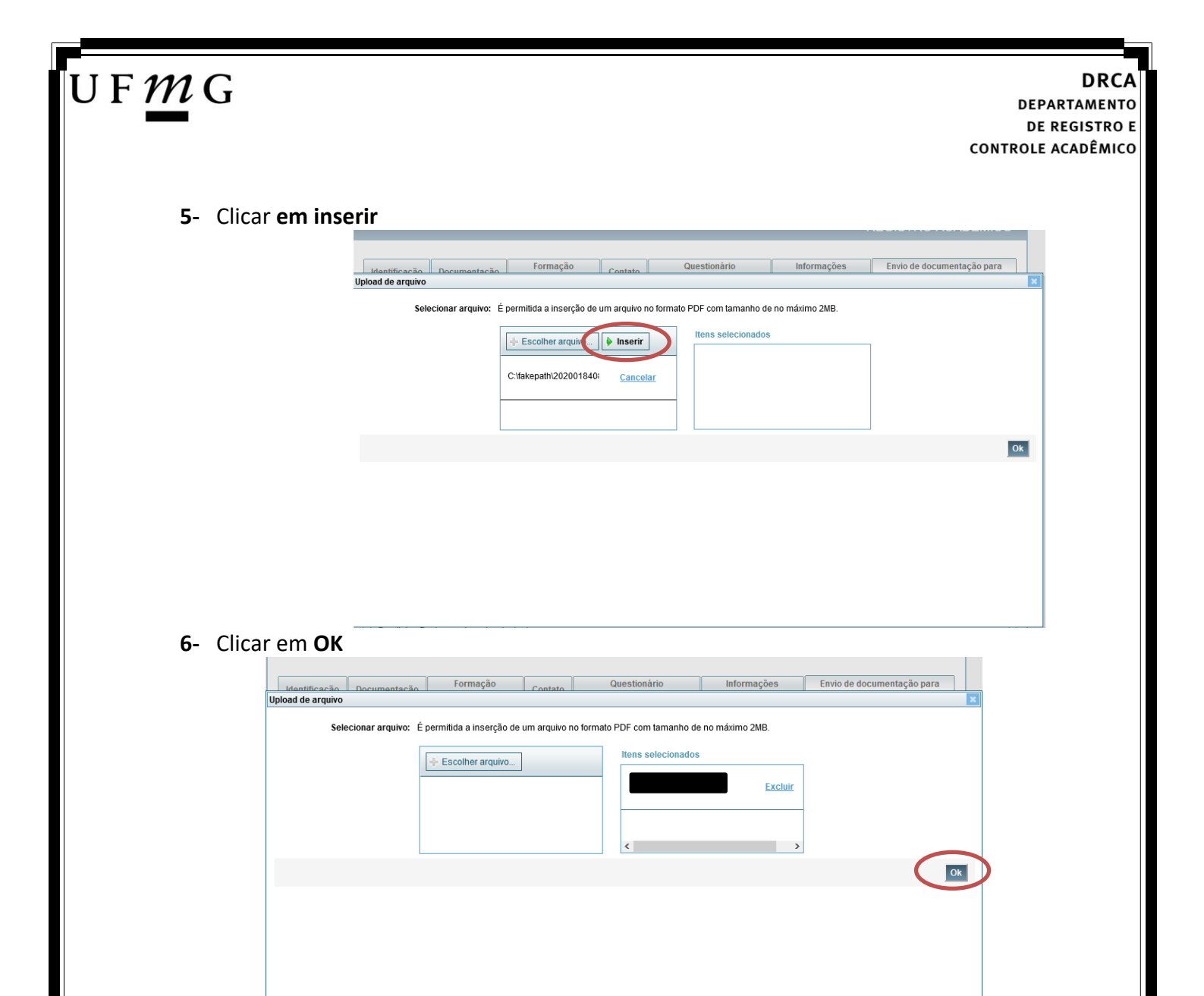

7- Repetir os passos descritos nos itens 3 ao 6 para anexar os seguintes documentos:

### a) Certificado de Conclusão do ensino médio

É o documento que informa para a Universidade que o aluno está apto a prosseguir os seus estudos em nível superior. Deve <u>CERTIFICAR</u> que o candidato concluiu o Ensino Médio;

### b) Histórico do ensino médio

É o documento no qual a Escola informa se o aluno foi aprovado nas séries do Ensino Médio, bem como sua frequência e desempenho no referido ciclo escolar. (No caso de candidato selecionado na modalidade vaga reservada, no Histórico Escolar deverá constar a comprovação de ter cursado todo o ensino médio em escola pública brasileira);

Obs: Caso o certificado e o histórico estejam no mesmo documento, ele deverá ser anexado no campo Certificado e no campo Histórico.

Obs 2: Caso você não tenha concluído o Ensino médio, em virtude do atraso no encerramento do período letivo de 2021, anexar o respectivo formulário no campo do Certificado e no campo do Histórico (clique aqui para acessar o formulário).

- c) Documento de identidade serão aceitos os seguintes documentos de Identidade:
- ✓ Carteira de Identidade

Página 16 de 51

DRCA DEPARTAMENTO DE REGISTRO E CONTROLE ACADÊMICO

- ✓ Carteira de Habilitação
- ✓ Carteira de Trabalho
- ✓ Carteira de identificação de Secretarias de Segurança Pública; de Ordens ou Conselhos (Por exemplo: OAB)
- Cédula de Identidade expedida pela Polícia Federal, ou passaporte, com Visto Temporário de estudante válido (Apenas para Estrangeiro).
- d) CPF (clique aqui para emitir o comprovante de inscrição no CPF)
- e) Documento que comprove quitação com as obrigações do serviço militar (apenas candidato do sexo masculino).

Tipos de documentos válidos como comprovação:

- CAM Certificado de Alistamento Militar (dentro da validade)
- ✓ Certificado de Reservista de 1ª ou 2ª Categoria
- ✓ Certificado de Dispensa de Incorporação (CDI) ou o antigo Certificado de Reservista de 3ª Categoria
- Certificado de Isenção (CI)
- Certidão de Situação Militar
- ✓ Carta Patente
- ✓ Provisão de Reforma
- Atestado de Situação Militar
- ✓ Atestado de se encontrar desobrigado do Serviço Militar
- ✓ Carteira de identidade militar (forças armadas)
- Cartão de identificação militar (forças armadas)
- Certificado de Dispensa do Serviço Alternativo
- **f) Documento que comprove quitação com as obrigações eleitorais** É possível comprovar que está quite com a Justiça Eleitoral com um dos documentos abaixo:
- ✓ Comprovante de votação da última eleição acompanhado do Título de Eleitor;
- Certidão de Quitação Eleitoral emitida, via internet(<u>clique aqui para emitir a certidão de</u> <u>quitação eleitoral</u>);
- ✓ Certidão de Quitação Eleitoral emitida pela Justiça Eleitoral.

8 - Para os candidatos menores de 18 anos ficarão disponíveis os campos para anexar a declaração de anuência e um documento de identidade do responsável legal.
 (clique aqui para acessar o modelo)

| UF <u>M</u> G                                                                                                    | DI<br>DEPARTAM<br>DE REGIST<br>CONTROLE ACADÊ     | RC/<br>ENT<br>TRO<br>MIC |
|----------------------------------------------------------------------------------------------------|---------------------------------------------------|--------------------------|
| Declaração de anuência preenchida e assinada (upload):       Altere arguivo Baixar arguivo enviado         Cópia da identidade do responsável legal ou em caso de guarda permanente, cópia da certidão averbada (upload):       Baixar arguivo enviado | Formulário Declaração de Anuência (link download) |                          |

9 – Após anexar todos os documentos, concordar com os termos e responder as perguntas abaixo:

| dentificação   | Documen                   | tação                            | Fo                     | rmação<br>adêmica  | Contato   | Questio<br>socioecol | nário<br>1ômico   | Informações<br>adicionais | Envio de documentação para<br>registro |
|----------------|---------------------------|----------------------------------|------------------------|--------------------|-----------|----------------------|-------------------|---------------------------|----------------------------------------|
| Documentaç     | ão Básica                 | Étnico                           | -racial                | Dados PCD          | Análise S | ocioeconômica        | 1                 |                           |                                        |
|                |                           |                                  |                        |                    | Dara pr   | neseguir sará naca   | esário o preepob  | imento dos campos e en    | * Campo obrigatório                    |
| Documen        | tação Bási                | ca——                             |                        |                    | T d d p   | osseguir sera nece   | saulo o precifici | inicito dos campos e en   |                                        |
| Certifi        | cado de Cor               | nclusão                          | do <u>Ane</u>          | <u>kar arquivo</u> |           |                      |                   |                           |                                        |
|                | Ensino Médi               | o (uploa                         | d):                    |                    |           |                      |                   |                           |                                        |
| Histó          | rico Escolar<br>Médi      | <sup>·</sup> do Ensi<br>o (uploa | no <u>Ane</u><br>d):   | <u>(ar arquivo</u> |           |                      |                   |                           |                                        |
| Doc            | cumento de                | ldentida<br>(uploa               | de <u>Ane</u> )<br>d): | <u>kar arquivo</u> |           |                      |                   |                           |                                        |
|                | СР                        | F (uploa                         | d): <u>Ane</u> x       | <u>kar arquivo</u> |           |                      |                   |                           |                                        |
| Doci<br>quitaç | umento que<br>ão com as c | compro<br>brigaçõ                | ve <u>Ane</u><br>es    | <u>kar arquivo</u> |           |                      |                   |                           |                                        |
| do S           | erviço Milita             | ir (uploa                        | d):                    |                    |           |                      |                   |                           |                                        |
| Doci<br>quitaç | umento que<br>ão com as c | compro<br>brigaçõ                | ve <u>Ane</u><br>es    | <u>kar arquivo</u> |           |                      |                   |                           |                                        |

Declaro para os devidos fins que tenho conhecimento da Resolução Nº 06/2014, do Conselho Universitário da UFMG, de 27 de maio de 2014, que dispõe sobre a proibição de trotes estudantis no âmbito da Universidade Federal de Minas Gerais.

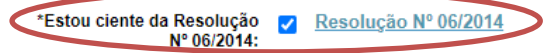

Tendo em vista o que determina a Lei nº 12.089, de 11 de novembro de 2009, que proíbe a um mesmo estudante ocupar 02(duas) vagas em cursos de graduação ministrados por Instituições Públicas de Ensino Superior, declaro que não me encontro com qualquer tipo de vínculo como discente de graduação, a partir de, , em outra Instituição Pública de Ensino Superior Brasileira. Declaro mais, estar ciente de que devo comunicar ao DRCA qualquer alteração que venha a ocorrer na condição ora declarada, anguanto durar o vínculo com a Universidade Federal de Minas Gerais.

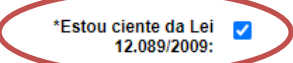

Tendo em vista o que determina a Lei nº 12.711, de 29 de agosto de 2012, e seus instrumentos regulamentadores (Decreto nº 7.824 de 2012 e Portaria Normativa nº 18 de 2012) que dispõem sobre a implementação das reservas de vagas em instituições federais de ensino, declaro junto a Universidade Federal de Minas Gerais que em nenhum momento cursei em escolas particulares série(s) do ensino médio.

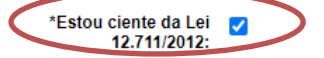

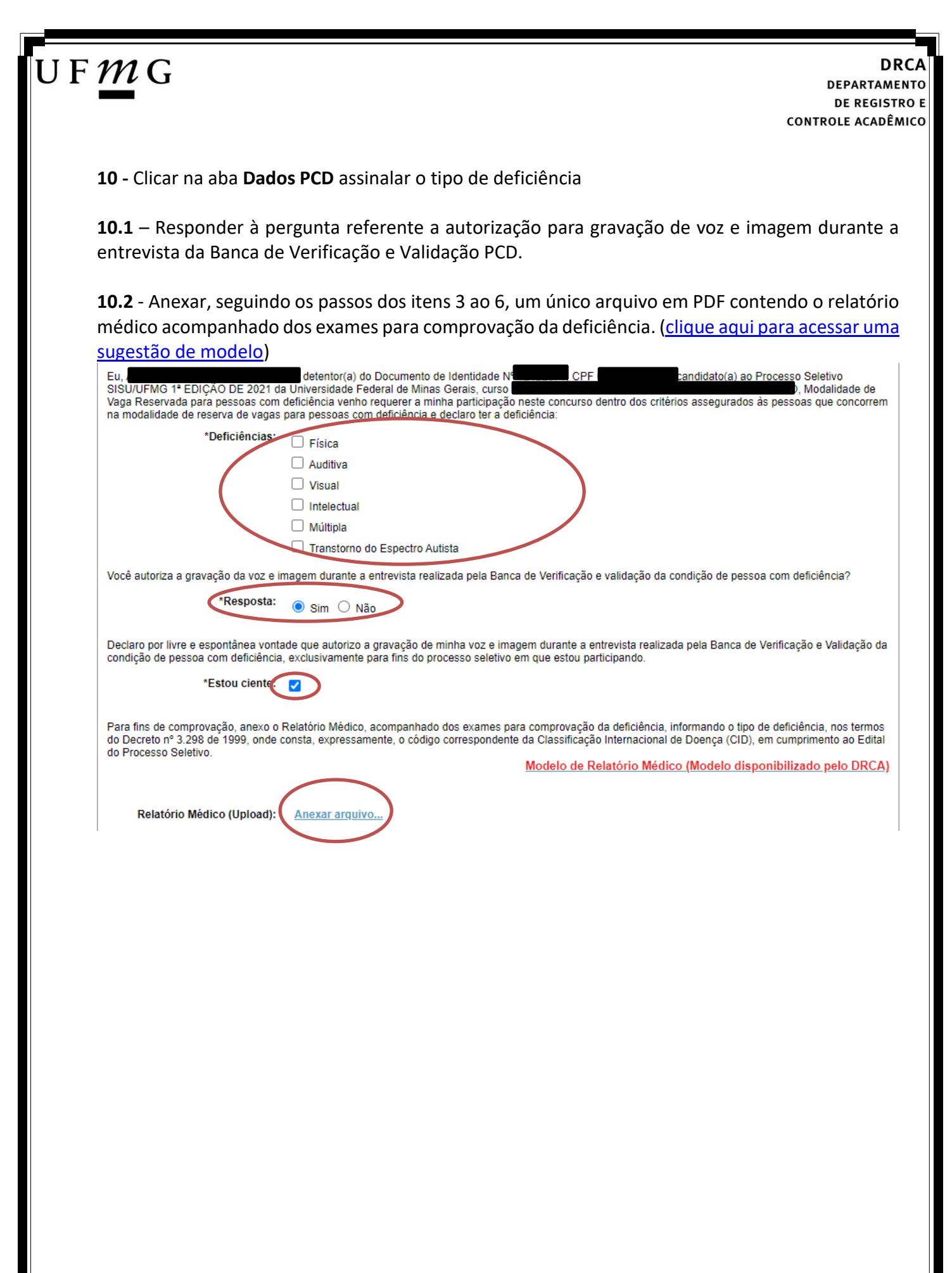

**11** - Clicar na aba **Análise socioeconômica** e anexar, seguindo os passos dos itens 3 ao 6, os seguintes documentos:

U F *M* G

- a) Composição do grupo familiar Anexar, seguindo os passos dos itens 3 ao 6, o formulário Dados de identificação e composição familiar preenchido e assinado, (clique aqui para acessar o formulário)
- b) Documentos para comprovação de sua renda familiar e de seu grupo familiar Anexar um único arquivo, seguindo os passos dos itens 3 ao 6, com todos os documentos e formulários do grupo familiar conforme exigido no anexo II do edital. (clique aqui para acessar instruções acerca desses documentos)

| entificação        | Documentaçã                           | o Forma           | ção acadêmica    | Contato      | Questionário s    | ocioeconômico    | Informações adicionais          | Envio de documentação para registro                     |                                 |
|--------------------|---------------------------------------|-------------------|------------------|--------------|-------------------|------------------|---------------------------------|---------------------------------------------------------|---------------------------------|
| ocumentac          | ão Básica - É                         | nico-racial       | Dados PCD        | Análise So   | ncioeconômica     |                  |                                 |                                                         |                                 |
| ocumentay          |                                       | Inco-racial       | Dados i CD       | Andride of   | -                 |                  |                                 |                                                         |                                 |
|                    |                                       |                   |                  |              |                   | Para prossed     | uir será necessário o preenchim | " Cam<br>ento dos campos e envio dos documentos relacio | ipo obrigatório<br>nados abaixo |
| - Document         | tação Análise So                      | ocioeconômi       | ica              |              |                   |                  |                                 |                                                         |                                 |
|                    |                                       |                   |                  |              |                   |                  |                                 |                                                         |                                 |
|                    |                                       |                   |                  |              |                   |                  | Model                           | o de formulário socioeconômico (Link para               | download)                       |
|                    |                                       |                   |                  |              |                   |                  | Instrug                         | ções para preenchimento                                 |                                 |
| C                  | omposição do g                        | rupo <u>Anexa</u> | ar arquivo       | $\sim$       |                   |                  |                                 |                                                         |                                 |
|                    | familiar (uplo                        | ad):              |                  |              |                   |                  |                                 |                                                         |                                 |
|                    | Documentos                            | para <u>Anexa</u> | ar arquivo       |              |                   |                  |                                 |                                                         |                                 |
| compro<br>fan      | ovaçao de sua re<br>niliar e de seu q | inda<br>rupo      |                  |              |                   |                  |                                 |                                                         |                                 |
|                    | familiar (uplo                        | ad):              |                  |              |                   |                  |                                 |                                                         |                                 |
|                    |                                       |                   |                  |              |                   |                  |                                 |                                                         |                                 |
|                    |                                       |                   |                  |              |                   |                  |                                 |                                                         |                                 |
|                    |                                       |                   |                  |              |                   |                  |                                 |                                                         |                                 |
|                    |                                       |                   |                  |              |                   |                  |                                 |                                                         |                                 |
|                    |                                       |                   |                  |              |                   |                  |                                 | 6                                                       | Anterior                        |
|                    |                                       |                   |                  |              |                   |                  |                                 |                                                         |                                 |
|                    |                                       |                   |                  |              |                   |                  |                                 |                                                         |                                 |
|                    |                                       |                   |                  |              |                   |                  |                                 |                                                         |                                 |
|                    |                                       |                   |                  |              |                   |                  |                                 |                                                         | K Anterio                       |
|                    |                                       |                   |                  |              |                   |                  |                                 |                                                         |                                 |
| ENÇÃO —            |                                       |                   |                  |              |                   |                  |                                 |                                                         |                                 |
| -<br>eu registro : | acadêmico será (                      | efetivado na      | UEMG e caso vo   | cê tenha alo | um registro acadé | mico/matrícula n | a UFMG ou em qualquer insi      | tituição de ensino superior participante deste          | processo                        |
| etivo, esse v      | vínculo será, auto                    | maticament        | te, cancelado no | Sistema do S | SISU/MEC.         |                  |                                 |                                                         |                                 |
|                    |                                       |                   |                  |              |                   |                  |                                 |                                                         |                                 |
| Concordo           |                                       | rdo               |                  |              |                   |                  |                                 |                                                         |                                 |
| Concordo           |                                       | rdo               |                  |              |                   |                  |                                 |                                                         |                                 |
| ) Concordo         |                                       | rdo               |                  |              |                   |                  |                                 |                                                         |                                 |

12 - Após completar todos os passos anteriores, clicar em Salvar e depois em Gerar comprovante.

| Concordo |           |                          |        |
|----------|-----------|--------------------------|--------|
|          | $\subset$ | Gerar comprovante Salvar | ancela |
|          |           |                          |        |
|          |           |                          |        |
|          |           |                          |        |
|          |           |                          |        |
|          |           |                          |        |

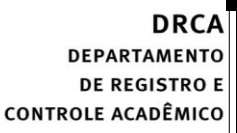

**Modalidade 2.2** - Candidatos com renda familiar bruta per capita igual ou inferior a 1,5 salário mínimo que tenham cursado integralmente o ensino médio em escolas públicas.

- Após realizar o preenchimento dos dados pessoais o candidato deverá clicar na aba Envio de documentação para registro
- 2- Clicar na aba Documentação básica

#### 3- Clicar em anexar arquivo

U F *M* G

| lentificação Docun | ientação        | Formação<br>acadêmica   | Contato   | Questionário<br>socioeconômico    | Informações<br>adicionais    | Envio de documentação para<br>registro |
|--------------------|-----------------|-------------------------|-----------|-----------------------------------|------------------------------|----------------------------------------|
| Documentação Básic | a Enico-r       | racial Dados PCD        | Análise S | ocioeconômica                     |                              |                                        |
|                    |                 |                         |           |                                   |                              | * Campo obrigatório                    |
| ─Documentação B    | ásica —         |                         | Para pr   | osseguir sera necessario o preenc | himento dos campos e envio d | ios documentos relacionados abaixo.    |
| Certificado de     | Conclusão de    |                         |           |                                   |                              |                                        |
| Ensino M           | édio (upload)   | Allexal arquivo         |           |                                   |                              |                                        |
| Histórico Esco     | lar do Ensino   | Anexar arquivo          |           |                                   |                              |                                        |
| Documento          | de Identidad    | e Anexar arquivo        |           |                                   |                              |                                        |
|                    | (upload)        | ):                      |           |                                   |                              |                                        |
|                    | CPF (upload)    | : Anexar arquivo        |           |                                   |                              |                                        |
| Documento d        | ue comprov      | e <u>Anexar arquivo</u> |           |                                   |                              |                                        |
| do Serviço M       | ilitar (upload) | s<br>):                 |           |                                   |                              |                                        |
| Documento d        | ue comprove     | e Anexar arquivo        |           |                                   |                              |                                        |
| duitação com a     | is obridaçõe:   | s                       |           |                                   |                              |                                        |

### 4- Clicar em escolher arquivo

Obs: O arquivo deverá estar no formato PDF com tamanho máximo de 2MB.

|                |                      | <b>F</b> 7 -           |                    | Queer from forder        | 1-1            | Tests de deserve de %      | -  |
|----------------|----------------------|------------------------|--------------------|--------------------------|----------------|----------------------------|----|
| Identificação  | Documentação         | Formaçao               | Contato            | Questionario             | Informações    | Envio de documentação para |    |
| oad de arquivo |                      |                        |                    |                          |                |                            |    |
| Selec          | cionar arquivo: É    | permitida a inserção d | e um arquivo no fo | rmato PDF com tamanho de | no máximo 2MB. |                            |    |
|                | <                    | Escolher arquivo.      |                    | Itens selecionados       |                |                            |    |
|                |                      |                        |                    |                          |                | ]                          | Ok |
|                |                      |                        |                    |                          |                |                            |    |
|                |                      |                        |                    |                          |                |                            |    |
|                |                      |                        |                    |                          |                |                            |    |
|                |                      |                        |                    |                          |                |                            |    |
| Draailaira Daa | alara maia, antar al | noto do auto           |                    |                          |                |                            |    |

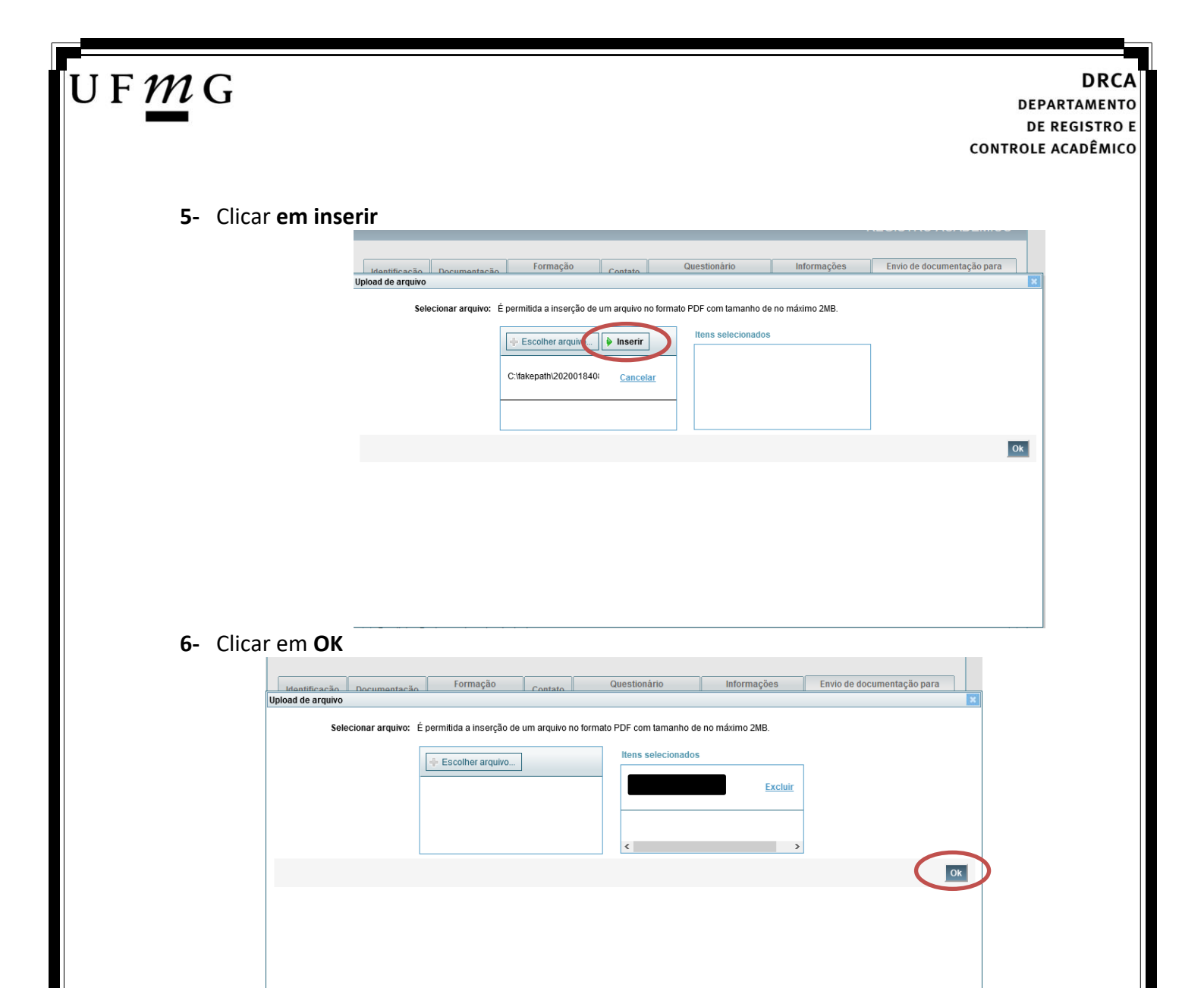

7- Repetir os passos descritos nos itens 3 ao 6 para anexar os seguintes documentos:

### a) Certificado de Conclusão do ensino médio

É o documento que informa para a Universidade que o aluno está apto a prosseguir os seus estudos em nível superior. Deve <u>CERTIFICAR</u> que o candidato concluiu o Ensino Médio;

### b) Histórico do ensino médio

É o documento no qual a Escola informa se o aluno foi aprovado nas séries do Ensino Médio, bem como sua frequência e desempenho no referido ciclo escolar. (No caso de candidato selecionado na modalidade vaga reservada, no Histórico Escolar deverá constar a comprovação de ter cursado todo o ensino médio em escola pública brasileira);

Obs: Caso o certificado e o histórico estejam no mesmo documento, ele deverá ser anexado no campo Certificado e no campo Histórico.

Obs 2: Caso você não tenha concluído o Ensino médio, em virtude do atraso no encerramento do período letivo de 2021, anexar o respectivo formulário no campo do Certificado e no campo do Histórico (clique aqui para acessar o formulário).

- c) Documento de identidade serão aceitos os seguintes documentos de Identidade:
- ✓ Carteira de Identidade

Página 22 de 51

DRCA DEPARTAMENTO DE REGISTRO E CONTROLE ACADÊMICO

- ✓ Carteira de Habilitação
- ✓ Carteira de Trabalho
- Carteira de identificação de Secretarias de Segurança Pública; de Ordens ou Conselhos (Por exemplo: OAB)
- Cédula de Identidade expedida pela Polícia Federal, ou passaporte, com Visto Temporário de estudante válido (Apenas para Estrangeiro).
- d) CPF (clique aqui para emitir o comprovante de inscrição no CPF)
- e) Documento que comprove quitação com as obrigações do serviço militar (apenas candidato do sexo masculino).

Tipos de documentos válidos como comprovação:

- CAM Certificado de Alistamento Militar (dentro da validade)
- ✓ Certificado de Reservista de 1ª ou 2ª Categoria
- ✓ Certificado de Dispensa de Incorporação (CDI) ou o antigo Certificado de Reservista de 3ª Categoria
- Certificado de Isenção (CI)
- Certidão de Situação Militar
- ✓ Carta Patente
- ✓ Provisão de Reforma
- Atestado de Situação Militar
- ✓ Atestado de se encontrar desobrigado do Serviço Militar
- ✓ Carteira de identidade militar (forças armadas)
- Cartão de identificação militar (forças armadas)
- Certificado de Dispensa do Serviço Alternativo
- **f) Documento que comprove quitação com as obrigações eleitorais** É possível comprovar que está quite com a Justiça Eleitoral com um dos documentos abaixo:
- ✓ Comprovante de votação da última eleição acompanhado do Título de Eleitor;
- Certidão de Quitação Eleitoral emitida, via internet(<u>clique aqui para emitir a certidão de</u> <u>quitação eleitoral</u>);
- ✓ Certidão de Quitação Eleitoral emitida pela Justiça Eleitoral.

 8 - Para os candidatos menores de 18 anos ficarão disponíveis os campos para anexar a declaração de anuência e um documento de identidade do responsável legal.
 (clique aqui para acessar o modelo)

| -Candidato menor de 18 anos                                                                                                    | Formulário Declaração de Anuência (link download) |
|----------------------------------------------------------------------------------------------------|---------------------------------------------------|
| Declaração de anuência <u>Alteras arguivo</u> <u>Baixar arguivo enviado</u><br>preenchida e assinada<br>(upload):                                                               |                                                   |
| Cópia da identidade do <u>Alterna arquivo</u> <u>Baixar arquivo enviado</u><br>responsável legal ou em caso<br>de guarda permanente, cópia<br>da certidão averbada<br>(upload): |                                                   |

9 – Após anexar todos os documentos, concordar com os termos e responder as perguntas abaixo:

| dentificação | Documentação                 | Fo<br>ac                | rmação<br>adêmica  | Contato   | Question<br>socioecon | iário<br>ômico | Informações<br>adicionais   | Envio de documentação para<br>registro |
|--------------|------------------------------|-------------------------|--------------------|-----------|-----------------------|----------------|-----------------------------|----------------------------------------|
| Documentaçã  | ão Básica Étnico             | o-racial                | Dados PCD          | Análise S | ocioeconômica         |                |                             |                                        |
|              |                              |                         |                    | Dara ar   | ana aruir nará na an  |                | imanto das compos o opuis d | * Campo obrigatório                    |
| Documen      | tação Básica —               |                         |                    | Para pi   | osseguil sela neces   | sano o preench | imento dos campos e envio o | ios documentos relacionados abaixo.    |
| Cortifi      | cado de Conclusão            | do Ano                  |                    |           |                       |                |                             |                                        |
| E            | Ensino Médio (uploa          | id):                    | <u>xar arguivo</u> |           |                       |                |                             |                                        |
| Histór       | rico Escolar do Ens          | ino <u>Ane</u>          | <u>xar arquivo</u> |           |                       |                |                             |                                        |
| Dec          | meulo (uploa                 | iu).                    |                    |           |                       |                |                             |                                        |
| Doc          | umento de identida<br>(uploa | ide <u>Alle</u><br>id): | <u>xai aiquivo</u> |           |                       |                |                             |                                        |
|              | CPF (uploa                   | d): <u>Ane</u>          | <u>xar arquivo</u> |           |                       |                |                             |                                        |
| Docu         | umento que compro            | ve Ane                  | xar arquivo        |           |                       |                |                             |                                        |
| quitaçã      | ão com as obrigaçã           | es                      |                    |           |                       |                |                             |                                        |
| Doci         | imento que compri            | wo Ano                  | var arquivo        |           |                       |                |                             |                                        |
| quitaçã      | ão com as obrigaçõ           | es                      | <u>xar arquivo</u> |           |                       |                |                             |                                        |

Declaro para os devidos fins que tenho conhecimento da Resolução Nº 06/2014, do Conselho Universitário da UFMG, de 27 de maio de 2014, que dispõe sobre a proibição de trotes estudantis no âmbito da Universidade Federal de Minas Gerais.

\*Estou ciente da Resolução V <u>Resolução Nº 06/2014</u> Nº 06/2014:

Tendo em vista o que determina a Lei nº 12.089, de 11 de novembro de 2009, que proíbe a um mesmo estudante ocupar 02(duas) vagas em cursos de graduação ministrados por Instituições Públicas de Ensino Superior, declaro que não me encontro com qualquer tipo de vínculo como discente de graduação, a partir de, , em outra Instituição Pública de Ensino Superior Brasileira. Declaro mais, estar ciente de que devo comunicar ao DRCA qualquer alteração que venha a ocorrer na condição ora <u>declarada, enqueato dura</u>r o vínculo com a Universidade Federal de Minas Gerais.

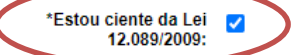

Tendo em vista o que determina a Lei nº 12.711, de 29 de agosto de 2012, e seus instrumentos regulamentadores (Decreto nº 7.824 de 2012 e Portaria Normativa nº 18 de 2012) que dispõem sobre a implementação das reservas de vagas em instituições federais de ensino, declaro junto a Universidade Federal de Minas Gerais que em nenhum momento cursei em escolas particulares série(s) do ensino médio.

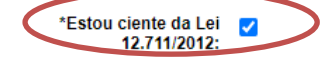

| U F | m                       | G<br>DRCA<br>DEPARTAMENTO<br>DE REGISTRO E<br>CONTROLE ACADÊMICO                                                                                                    |
|-----|-------------------------|----------------------------------------------------------------------------------------------------|
|     | <b>10</b> - C<br>seguin | clicar na aba <b>Análise socioeconômica</b> e anexar, seguindo os passos dos itens 3 ao 6, os<br>ntes documentos:                                                                                               |
|     | a)                      | Composição do grupo familiar                                                                                                    |
|     |                         | Anexar, seguindo os passos dos itens 3 ao 6, o formulário Dados de identificação e composição familiar preenchido e assinado,                                                                                   |
|     |                         | ( <u>clique aqui para acessar o formulário</u> )                                                                                                    |
|     | b)                      | Documentos para comprovação de sua renda familiar e de seu grupo familiar                                                                                                    |
|     |                         | Anexar um único arquivo, seguindo os passos dos itens 3 ao 6, com todos os documentos e formulários do grupo familiar conforme exigido no anexo II do edital. (clique aqui para                                 |
|     |                         | acessar instruções acerca desses documentos)                                                                                                    |
|     |                         | Identificação Documentação Formação acadêmica Contato Questionário socioeconômico Informações adicionais Envio de documentação para registro Documentação Básica Étnico-racial Dados PCD Análise Socioeconômica |

| entificação               | Document                                             | itação                                         | Formaç        | ão acadêmica   | Contato       | Questionário     | socioeconômico     | Informações adicionais          | Envio de documentação para registro                                        |
|---------------------------|------------------------------------------------------|------------------------------------------------|---------------|----------------|---------------|------------------|--------------------|---------------------------------|----------------------------------------------------------------------------|
| )ocumentaç                | ão Básica                                            | Étnico                                         | racial        | Dados PCD      | Análise So    | cioeconômica     |                    |                                 |                                                                            |
| Desument                  | acía Acália                                          | e Pasias                                       |               |                | ,             |                  | Para prosseg       | uir será necessário o preenchim | * Campo obriga<br>ento dos campos e envio dos documentos relacionados aba  |
| Document                  | açao Anansi                                          | e aucioe                                       | conomic       | d              |               |                  |                    | Model                           | o de formulário socioeconômico (Link para downlo<br>ões para preenchimento |
| compro                    | omposição d<br>familiar (<br>Document<br>vação de su | do grupo<br>(upload):<br>itos para<br>ua renda | <u>Anexar</u> | arquivo        | $\leq$        |                  |                    |                                 |                                                                            |
| fam                       | illiar e de se<br>familiar (                         | eu grupo<br>(upload):                          |               |                | $\mathcal{I}$ |                  |                    |                                 |                                                                            |
|                           |                                                      |                                                |               |                |               |                  |                    |                                 |                                                                            |
| _                         |                                                      |                                                |               |                |               |                  |                    |                                 | IN Anter                                                                   |
|                           |                                                      |                                                |               |                |               |                  |                    |                                 | BQ Ante                                                                    |
| ENÇÃO ——                  | acadêmico se                                         | erá efetiv                                     | ado na l      | JFMG e caso vo | oê tenha alg  | um registro acao | dêmico/matrícula n | a UFMG ou em qualquer inst      | ituição de ensino superior participante deste process:                     |
| etivo, esse v<br>Concordo | ínculo será,<br>O Não co                             | automati<br>oncordo                            | camente       | , cancelado no | Sistema do S  | BISU/MEC.        |                    |                                 |                                                                            |
|                           |                                                      |                                                |               |                |               |                  |                    |                                 | Salvar Ca                                                                  |

11 - Após completar todos os passos anteriores, clicar em Salvar e depois em Gerar comprovante.

|         |                         |  | <br>Concordo |
|---------|-------------------------|--|--------------|
| Jancela | Gerar comprovante Salva |  |              |
|         |                         |  |              |
|         |                         |  |              |
|         |                         |  |              |
|         |                         |  |              |
|         |                         |  |              |

**Modalidade 3.1** - Candidatos autodeclarados negros (pretos ou pardos) ou indígenas e com deficiência que, independentemente da renda, tenham cursado integralmente o ensino médio em escolas públicas brasileiras

- Após realizar o preenchimento dos dados pessoais o candidato deverá clicar na aba Envio de documentação para registro
- 2- Clicar na aba Documentação básica

#### 3- Clicar em anexar arquivo

| dentificação Document                             | ação Fo                                         | ormação<br>adêmica | Contato    | Questionário<br>socioeconômico   | Informações<br>adicionais     | Envio de documentação para<br>registro |
|---------------------------------------------------|-------------------------------------------------|--------------------|------------|----------------------------------|-------------------------------|----------------------------------------|
| Documentação Básica                               | Enico-racial                                    | Dados PCD          | Análise So | ocioeconômica                    |                               |                                        |
|                                                   |                                                 |                    | D          |                                  |                               | * Campo obrigatório                    |
| Documentação Básio                                | :a——                                            |                    | Para pro   | osseguir sera necessario o preen | chimento dos campos e envio o | los documentos relacionados abaixo.    |
| Certificado de Con                                | clusão do <u>Ane</u>                            | <u>xar arquivo</u> | )          |                                  |                               |                                        |
| Ensino Médio                                      | (upload):                                       |                    |            |                                  |                               |                                        |
| Histórico Escolar<br>Médio                        | do Ensino <u>Ane</u><br>(upload):               | xar arquivo        |            |                                  |                               |                                        |
| Documento de l                                    | dentidade <u>Ane</u><br>(upload):               | <u>xar arquivo</u> |            |                                  |                               |                                        |
| CPF                                               | (upload): Ane                                   | <u>xar arquivo</u> |            |                                  |                               |                                        |
| Documento que                                     | comprove Ane                                    | <u>xar arquivo</u> |            |                                  |                               |                                        |
| do Serviço Milita                                 | (upload):                                       |                    |            |                                  |                               |                                        |
| Documento que<br>quitação com as ol<br>eleitorais | comprove <u>Ane</u><br>brigações<br>s (upload): | <u>xar arquivo</u> |            |                                  |                               |                                        |

### 4- Clicar em escolher arquivo

**Obs:** O arquivo deverá estar no formato PDF com tamanho máximo de 2MB.

|                               | ]]                   | Formação               |                    | Questionário             | Informações      | Envio de documentação para |
|-------------------------------|----------------------|------------------------|--------------------|--------------------------|------------------|----------------------------|
| dontificação<br>ad do arquivo | Documentação         | Formação               | Contato            | Quesuonano               | intormações      | Envio de documentação para |
| au ue arquivo                 |                      |                        |                    |                          |                  |                            |
| Sele                          | ecionar arquivo: É p | ermitida a insercão de | e um arquivo no fo | rmato PDF com tamanho de | e no máximo 2MB. |                            |
|                               |                      |                        |                    |                          |                  |                            |
|                               |                      | • Fecolher arquivo     |                    | Itens selecionados       | ş                |                            |
|                               |                      | Escoller arquivo       |                    |                          |                  | ]                          |
|                               |                      |                        |                    |                          |                  |                            |
|                               |                      |                        |                    |                          |                  |                            |
|                               |                      |                        |                    |                          |                  |                            |
|                               |                      |                        |                    |                          |                  |                            |
|                               |                      |                        |                    |                          |                  |                            |
|                               |                      |                        |                    |                          |                  |                            |
|                               |                      |                        |                    |                          |                  |                            |
|                               |                      |                        |                    |                          |                  |                            |
|                               |                      |                        |                    |                          |                  |                            |
|                               |                      |                        |                    |                          |                  |                            |
|                               |                      |                        |                    |                          |                  |                            |
|                               |                      |                        |                    |                          |                  |                            |
|                               |                      |                        |                    |                          |                  |                            |
|                               |                      |                        |                    |                          |                  |                            |
|                               |                      |                        |                    |                          |                  |                            |
|                               |                      |                        |                    |                          |                  |                            |
|                               |                      |                        |                    |                          |                  |                            |
|                               |                      |                        |                    |                          |                  |                            |
|                               |                      |                        |                    |                          |                  |                            |

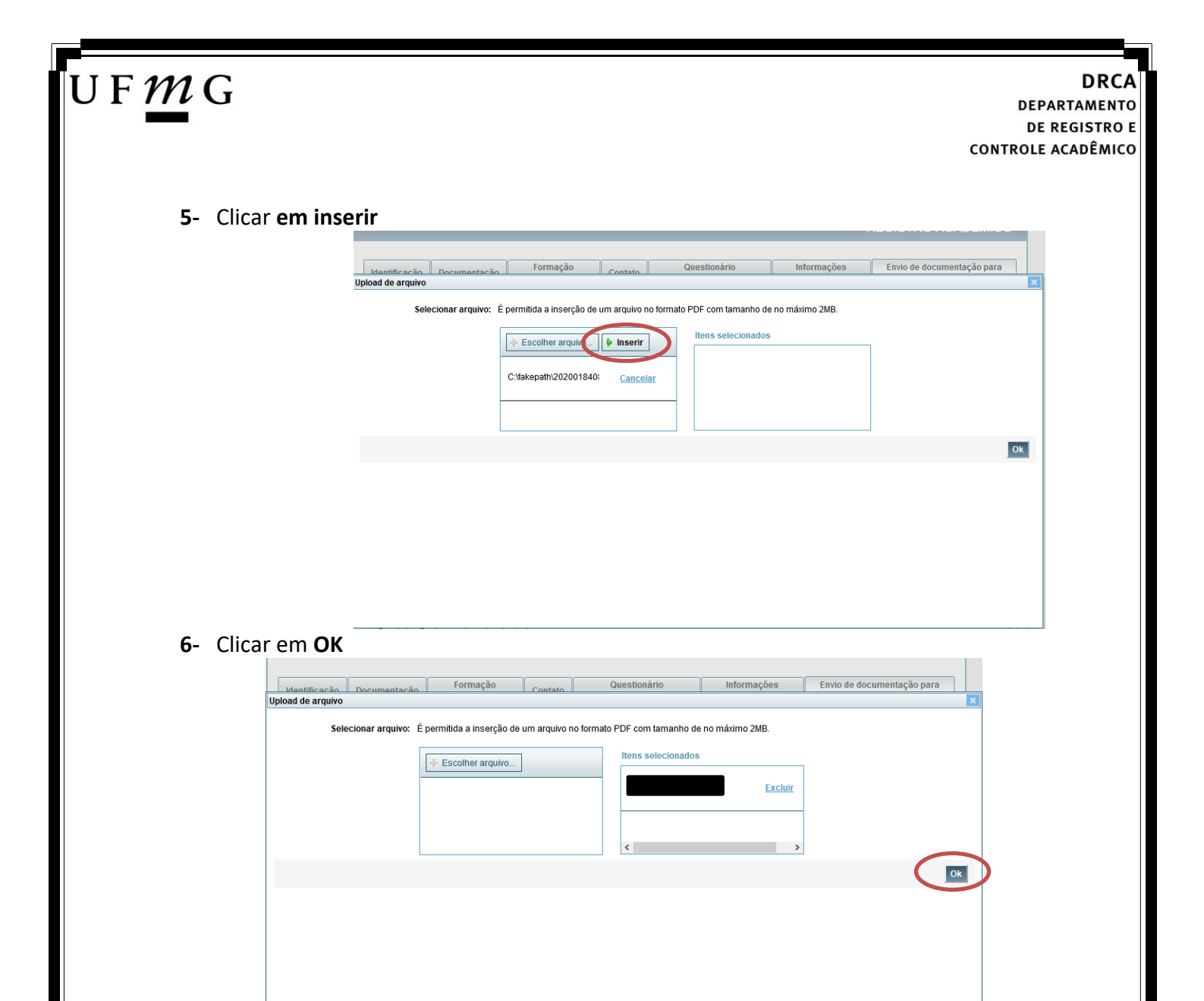

7- Repetir os passos descritos nos itens 3 ao 6 para anexar os seguintes documentos:

### a) Certificado de Conclusão do ensino médio

É o documento que informa para a Universidade que o aluno está apto a prosseguir os seus estudos em nível superior. Deve <u>CERTIFICAR</u> que o candidato concluiu o Ensino Médio;

### b) Histórico do ensino médio

É o documento no qual a Escola informa se o aluno foi aprovado nas séries do Ensino Médio, bem como sua frequência e desempenho no referido ciclo escolar. (No caso de candidato selecionado na modalidade vaga reservada, no Histórico Escolar deverá constar a comprovação de ter cursado todo o ensino médio em escola pública brasileira);

Obs: Caso o certificado e o histórico estejam no mesmo documento, ele deverá ser anexado no campo Certificado e no campo Histórico.

Obs 2: Caso você não tenha concluído o Ensino médio, em virtude do atraso no encerramento do período letivo de 2021, anexar o respectivo formulário no campo do Certificado e no campo do Histórico (clique aqui para acessar o formulário).

- c) Documento de identidade serão aceitos os seguintes documentos de Identidade:
- ✓ Carteira de Identidade

Página 27 de 51

DRCA DEPARTAMENTO DE REGISTRO E CONTROLE ACADÊMICO

- ✓ Carteira de Habilitação
- ✓ Carteira de Trabalho
- Carteira de identificação de Secretarias de Segurança Pública; de Ordens ou Conselhos (Por exemplo: OAB)
- Cédula de Identidade expedida pela Polícia Federal, ou passaporte, com Visto Temporário de estudante válido (Apenas para Estrangeiro).
- d) CPF (clique aqui para emitir o comprovante de inscrição no CPF)
- e) Documento que comprove quitação com as obrigações do serviço militar (apenas candidato do sexo masculino).

Tipos de documentos válidos como comprovação:

- CAM Certificado de Alistamento Militar (dentro da validade)
- ✓ Certificado de Reservista de 1ª ou 2ª Categoria
- ✓ Certificado de Dispensa de Incorporação (CDI) ou o antigo Certificado de Reservista de 3ª Categoria
- Certificado de Isenção (CI)
- Certidão de Situação Militar
- ✓ Carta Patente
- ✓ Provisão de Reforma
- Atestado de Situação Militar
- ✓ Atestado de se encontrar desobrigado do Serviço Militar
- ✓ Carteira de identidade militar (forças armadas)
- Cartão de identificação militar (forças armadas)
- Certificado de Dispensa do Serviço Alternativo
- **f) Documento que comprove quitação com as obrigações eleitorais** É possível comprovar que está quite com a Justiça Eleitoral com um dos documentos abaixo:
- ✓ Comprovante de votação da última eleição acompanhado do Título de Eleitor;
- Certidão de Quitação Eleitoral emitida, via internet(<u>clique aqui para emitir a certidão de</u> <u>quitação eleitoral</u>);
- ✓ Certidão de Quitação Eleitoral emitida pela Justiça Eleitoral.

## U F *M* G

DRCA DEPARTAMENTO DE REGISTRO E CONTROLE ACADÊMICO

8 - Para os candidatos menores de 18 anos ficarão disponíveis os campos para anexar a declaração de anuência e um documento de identidade do responsável legal.
 (clique aqui para acessar o modelo)

| Candidato menor de 18 anos                                                                                                    | Formulário Declaração de Anuência (link download) |
|----------------------------------------------------------------------------------------------------|---------------------------------------------------|
| Declaração de anuência <u>Alterar arquivo</u> <u>Baixar arquivo enviado</u><br>preenchida e assinada<br>(upload):                                                               |                                                   |
| Cópia da identidade do <u>Alterar arguivo</u> <u>Baixar arguivo enviado</u><br>responsável legal ou em caso<br>de guarda permanente, cópia<br>da certidão averbada<br>(upload): |                                                   |

9 – Após anexar todos os documentos, concordar com os termos e responder as perguntas abaixo:

| lentificação Documentação                          | Formação<br>acadêmica | Contato   | Questionário<br>socioeconômico    | Informações<br>adicionais    | Envio de documentação para<br>registro |
|----------------------------------------------------|-----------------------|-----------|-----------------------------------|------------------------------|----------------------------------------|
| Documentação Básica Étnico-ra                      | cial Dados PCD        | Análise S | ocioeconômica                     |                              |                                        |
|                                                    |                       | Dara pr   | nesequir será necessário o preeno | himento dos campos e envio d | * Campo obrigatório                    |
| Documentação Básica                                |                       | raia pi   |                                   | annento dos campos e envio d |                                        |
| Certificado de Conclusão do                        | Anexar arquivo        |           |                                   |                              |                                        |
| Ensino Médio (upload):                             |                       |           |                                   |                              |                                        |
| Histórico Escolar do Ensino<br>Médio (upload):     | Anexar arquivo        |           |                                   |                              |                                        |
| Documento de Identidade                            | Anexar arquivo        |           |                                   |                              |                                        |
| (upload):                                          |                       |           |                                   |                              |                                        |
| CPF (upload):                                      | Anexar arquivo        |           |                                   |                              |                                        |
| Documento que comprove                             | Anexar arquivo        |           |                                   |                              |                                        |
| do Serviço Militar (upload):                       |                       |           |                                   |                              |                                        |
| Documento que comprove                             | Anexar arquivo        |           |                                   |                              |                                        |
| quitação com as obrigações<br>eleitorais (unload): |                       |           |                                   |                              |                                        |

Declaro para os devidos fins que tenho conhecimento da Resolução Nº 06/2014, do Conselho Universitário da UFMG, de 27 de maio de 2014, que dispõe sobre a proibição de trotes estudantis no âmbito da Universidade Federal de Minas Gerais.

\*Estou ciente da Resolução V° 06/2014 N° 06/2014:

Tendo em vista o que determina a Lei nº 12.089, de 11 de novembro de 2009, que proíbe a um mesmo estudante ocupar 02(duas) vagas em cursos de graduação ministrados por Instituições Públicas de Ensino Superior, declaro que não me encontro com qualquer tipo de vínculo como discente de graduação, a partir de, em outra Instituição Pública de Ensino Superior Brasileira. Declaro mais, estar ciente de que devo comunicar ao DRCA qualquer alteração que venha a ocorrer na condição ora declarada, encuanto durar o vínculo com a Universidade Federal de Minas Gerais.

\*Estou ciente da Lei 🔽 12.089/2009:

Tendo em vista o que determina a Lei nº 12.711, de 29 de agosto de 2012, e seus instrumentos regulamentadores (Decreto nº 7.824 de 2012 e Portaria Normativa nº 18 de 2012) que dispõem sobre a implementação das reservas de vagas em instituições federais de ensino, declaro junto a Universidade Federal de Minas Gerais que em nenhum momento cursei em escolas particulares série(s) do ensino médio.

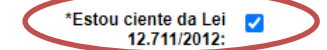

| Documentação Básica       Étnico-racial       Dados PCD       Análise Socioeconômica         * Campo ol         Para prosseguir será necessário o preenchimento dos campos e envio dos documentos relacionado         Documentação Étnico-racial       •       Para prosseguir será necessário o preenchimento dos campos e envio dos documentos relacionado         Documentação Étnico-racial       •       Negro       Indígena         percepção étnico-racial, você       •       •       Curso         Eu       classificado no Processo Seletivo       •       •         Corr       •       Para a       •       •         Valenciaro para fim específico de ingresso na Universidade Federal de Minas Gerais que sou NEGRO, de cor:       •       •         Corr       •       Para       •       •       •         *Declaro ainda que os seguintes motivos justificam minha autodeclaração étnico-racial;       •       •       •       • |
|----------------------------------------------------------------------------------------------------|
| Para prosseguir será necessário o preenchimento dos campos e envio dos documentos relacionado Documentação Étnico-racial De acordo com a sua percepção étnico-racial, você Se doclara:  Eu. Classificado no Processo Seletivo Curso Cor: Preta O Parda  *Declaro ainda que os seguintes motivos justificam minha autodeclaração étnico- racial;                                                                                                    |
| De acordo com a sua percepção étnico-racial, você se doclara:       Negro O Indígena         Eu.       classificado no Processo Seletivo         Construinte declaro para fim específico de ingresso na Universidade Federal de Minas Gerais que sou NEGRO, de cor:         Cor:       Preta O Parda         *Declaro ainda que os seguintes motivos justificam minha autodeclaração étnico-racial;                                                                                                    |
| Der Cerveo Conn a stat       O Negro O Indígena         percepção ehico-racial, você       se doclara:         Eu       classificado no Processo Seletivo         dectaro para fim específico de ingresso na Universidade Federal de Minas Gerais que sou NEGRO, de cor:         Cor:       O Preta O Parda         *Declaro ainda que os seguintes motivos justificam minha autodeclaração étnico-racial;                                                                                                    |
| Eu       classificado no Processo Seletivo         Corre       Corre         Preta       Parda                                                                                                    |
| Eu. classificado no Processo Seletivo curso curso curso decraro para fim específico de ingresso na Universidade Federal de Minas Gerais que sou NEGRO, de cor:<br>Cor: O Preta O Parda  *Declaro ainda que os seguintes motivos justificam minha autodeclaração étnico-racial;                                                                                                    |
| Adectaro para fim específico de ingresso na Universidade Federal de Minas Gerais que sou NEGRO, de cor:         Cor:       Preta         Preta       Parda                                                                                                    |
| *Declaro ainda que os<br>seguintes motivos justificam<br>minha autodeclaração étnico-<br>racial:                                                                                                    |
| *Declaro ainda que os<br>seguintes motivos justificam<br>minha autodeclaração étnico-<br>racial:                                                                                                    |
| seguintes motivos justificam<br>minha autodeclaração étnico-<br>racial:                                                                                                    |
| racial:                                                                                                    |
|                                                                                                    |
|                                                                                                    |
|                                                                                                    |
|                                                                                                    |
|                                                                                                    |
|                                                                                                    |
|                                                                                                    |
|                                                                                                    |
|                                                                                                    |
|                                                                                                    |
| :<br>800 caracteres restantes.                                                                                                    |
|                                                                                                    |
|                                                                                                    |
| .::<br>800 caracteres restantes.<br>Comprometo a comparecer ao procedimento de heteroidentificação, realizado por Comissão designada pela Reitoria da UFMG, em dia e horário divu<br>na página www.ufmg.br/sisu *Estou ciente:                                                                                                    |
|                                                                                                    |
|                                                                                                    |
|                                                                                                    |
|                                                                                                    |

10.1. - No caso de candidato negro, dar ciência a presença ao procedimento de heteroidentificação.

10.2 - No caso de candidato indígena, anexar a declaração de sua respectiva comunidade indígena sobre sua condição de pertencimento étnico, seguindo os passos dos itens 3 ao 6. (clique aqui para acessar o modelo de formulário)

| F | MG     DRCA       DEPARTAMENTO     DE REGISTRO E       CONTROLE ACADÊMICO                                                                                                    |
|---|----------------------------------------------------------------------------------------------------|
|   | 11 - Clicar na aba Dados PCD assinalar o tipo de deficiência                                                                                                    |
|   | 11.1 – Responder à pergunta referente a autorização para gravação de voz e imagem durante a entrevista da Banca de Verificação e Validação PCD.                                                                                                    |
|   | 11.2 - Anexar, seguindo os passos dos itens 3 ao 6, um único arquivo em PDF contendo o relatório médico acompanhado dos exames para comprovação da deficiência. (clique aqui para acessar uma sugestão de modelo) Eu, detentor(a) do Documento de Identidade Nacional CPF activada candidato(a) ao Processo Seletivo D, Modalidade de Vaga Reservada para pessoas com deficiência e declaro ter a deficiência: *Deficiências: |
|   | <ul> <li>Fisica</li> <li>Auditiva</li> <li>Visual</li> <li>Intelectual</li> <li>Múltipla</li> <li>Transtorno do Espectro Autista</li> </ul>                                                                                                    |
|   | Você autoriza a gravação da voz e imagem durante a entrevista realizada pela Banca de Verificação e validação da condição de pessoa com deficiência? *Resposta:  Sim  Não                                                                                                    |
|   | Declaro por livre e espontânea vontade que autorizo a gravação de minha voz e imagem durante a entrevista realizada pela Banca de Verificação e Validação da condição de pessoa com deficiência, exclusivamente para fins do processo seletivo em que estou participando. *Estou ciente                                                                                                    |
|   | Para fins de comprovação, anexo o Relatório Médico, acompanhado dos exames para comprovação da deficiência, informando o tipo de deficiência, nos termos do Decreto nº 3.298 de 1999, onde consta, expressamente, o código correspondente da Classificação Internacional de Doença (CID), em cumprimento ao Edital do Processo Seletivo.<br>Modelo de Relatório Médico (Modelo disponibilizado pelo DRCA)                     |
|   | Relatório Médico (Upload): Anexar arquivo                                                                                                    |

J

### 12 - Após completar todos os passos anteriores, clicar em Salvar e depois em Gerar comprovante.

| ATENÇÃO<br>O seu registro acadêmico será efetivado na UFMG e caso você tenha algum registro acadêmico/matrícula na UFMG ou em qualquer instituição de ensino superior<br>participante deste processo seletivo, esse vínculo será, automaticamente, cancelado no Sistema do SISU/MEC.<br>© Concordo |
|----------------------------------------------------------------------------------------------------|
| Gerar comprovante Salvar Jancelar                                                                                                    |

## U F *M* G

**Modalidade 3.2** - Candidatos autodeclarados pretos, pardos ou indígenas que, independentemente da renda (art. 14, II, Portaria Normativa nº 18/2012), tenham cursado integralmente o ensino médio em escolas públicas

- 1- Após realizar o preenchimento dos dados pessoais o candidato deverá clicar na aba Envio de documentação para registro
- 2- Clicar na aba Documentação básica

#### 3- Clicar em anexar arquivo

| Identificação [              | )ocumentação                                              | Formação<br>acadêmica                   | Contato       | Questionário<br>socioeconômico     | Informações<br>adicionais   | Envio de documentação para registro                       |
|------------------------------|-----------------------------------------------------------|-----------------------------------------|---------------|------------------------------------|-----------------------------|-----------------------------------------------------------|
| Documentação                 | Básica Enico                                              | o-racial Dados PCD                      | Análise S     | ocioeconômica                      |                             |                                                           |
|                              |                                                           |                                         | Para pr       | ossequir será necessário o preench | imento dos campos e envio d | * Campo obrigatório<br>os documentos relacionados abaixo. |
| Documenta                    | ção Básica                                                |                                         |               |                                    |                             |                                                           |
| Certificae<br>Ens            | do de Conclusão<br>sino Médio (uploa                      | do <u>Anexar arquivo</u><br>u):         | $\mathcal{I}$ |                                    |                             |                                                           |
| Histórico                    | o Escolar do Ensi<br>Médio (uploa                         | ino <u>Anexar arquivo</u><br>d):        |               |                                    |                             |                                                           |
| Docun                        | nento de Identida<br>(uploa                               | ide <u>Anexar arquivo</u><br>id):       |               |                                    |                             |                                                           |
|                              | CPF (uploa                                                | d): <u>Anexar arquivo</u>               |               |                                    |                             |                                                           |
| Docum<br>quitação<br>do Serv | ento que compro<br>com as obrigaçõ<br>⁄iço Militar (uploa | es Anexar arquivo<br>d):                |               |                                    |                             |                                                           |
| Docum<br>quitação            | ento que compro<br>com as obrigaçõ<br>eleitorais (uploa   | ove <u>Anexar arquivo</u><br>es<br>id): |               |                                    |                             |                                                           |

### 4- Clicar em escolher arquivo

**Obs:** O arquivo deverá estar no formato PDF com tamanho máximo de 2MB.

|                              |                      | Formação                |                    | Questionário              | Informações      | Envio de documentação para |
|------------------------------|----------------------|-------------------------|--------------------|---------------------------|------------------|----------------------------|
| tentificação<br>d de arquivo | Documentação         | Tormação                | Contato            | Questionario              | mormações        | Envio de documentação para |
|                              |                      |                         |                    |                           |                  |                            |
| Sele                         | ecionar arquivo: É   | permitida a inserção de | e um arquivo no fo | ermato PDF com tamanho de | e no máximo 2MB. |                            |
|                              |                      |                         |                    |                           |                  |                            |
|                              |                      | Escolher arquivo        |                    | Itens selecionados        | 6                |                            |
|                              |                      | Cocomor arquiron        |                    |                           |                  |                            |
|                              |                      |                         |                    |                           |                  |                            |
|                              |                      |                         |                    |                           |                  |                            |
|                              |                      |                         |                    |                           |                  |                            |
|                              |                      |                         |                    |                           |                  |                            |
|                              | L                    |                         |                    |                           |                  |                            |
|                              |                      |                         |                    |                           |                  |                            |
|                              |                      |                         |                    |                           |                  | U                          |
|                              |                      |                         |                    |                           |                  |                            |
|                              |                      |                         |                    |                           |                  |                            |
|                              |                      |                         |                    |                           |                  |                            |
|                              |                      |                         |                    |                           |                  |                            |
|                              |                      |                         |                    |                           |                  |                            |
|                              |                      |                         |                    |                           |                  |                            |
|                              |                      |                         |                    |                           |                  |                            |
|                              |                      |                         |                    |                           |                  |                            |
|                              |                      |                         |                    |                           |                  |                            |
|                              |                      |                         |                    |                           |                  |                            |
|                              |                      |                         |                    |                           |                  |                            |
| Draailaira Da                | aloro moio, optor di | anto do quio            |                    |                           |                  |                            |

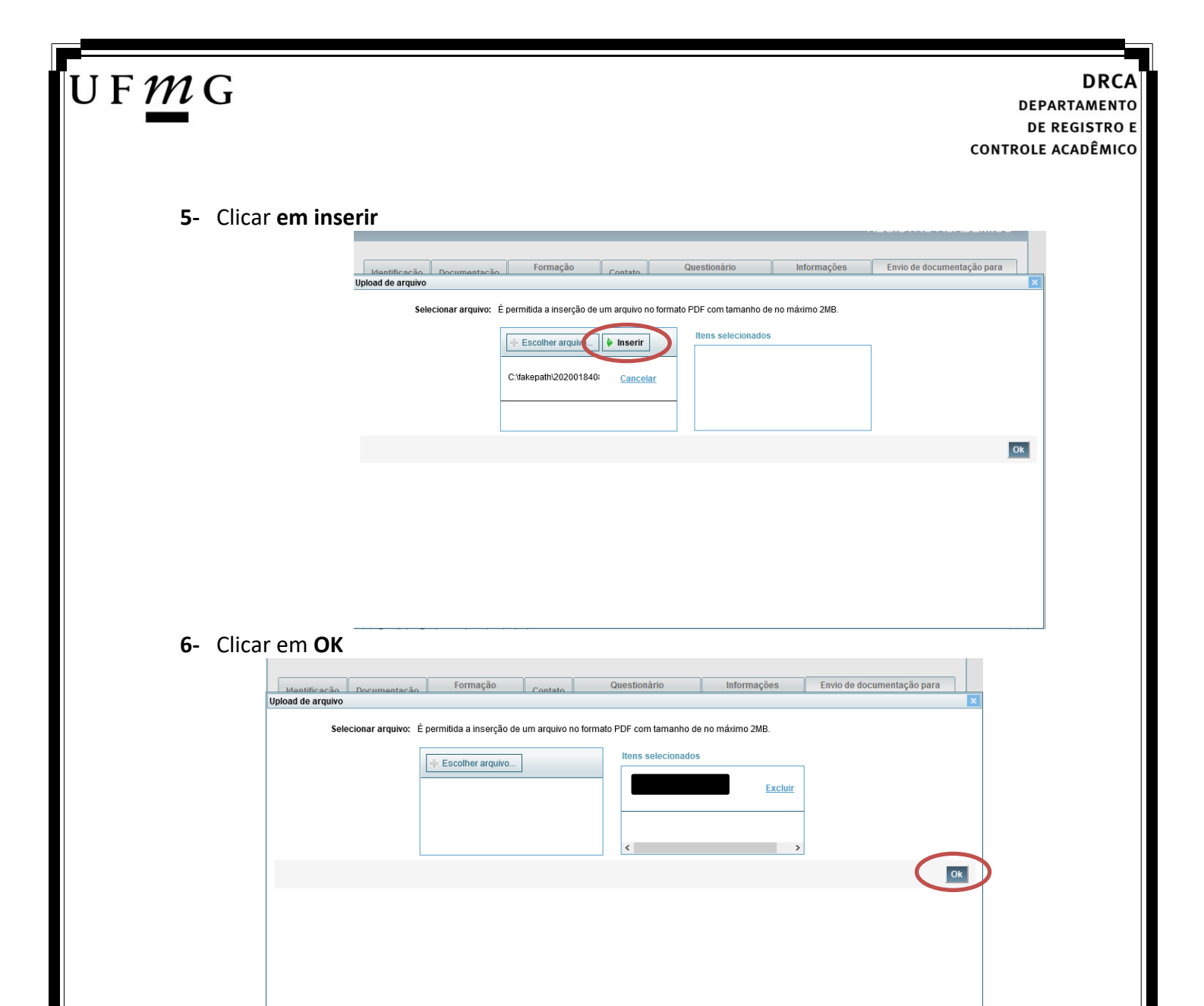

7- Repetir os passos descritos nos itens 3 ao 6 para anexar os seguintes documentos:

### a) Certificado de Conclusão do ensino médio

É o documento que informa para a Universidade que o aluno está apto a prosseguir os seus estudos em nível superior. Deve <u>CERTIFICAR</u> que o candidato concluiu o Ensino Médio;

### b) Histórico do ensino médio

É o documento no qual a Escola informa se o aluno foi aprovado nas séries do Ensino Médio, bem como sua frequência e desempenho no referido ciclo escolar. (No caso de candidato selecionado na modalidade vaga reservada, no Histórico Escolar deverá constar a comprovação de ter cursado todo o ensino médio em escola pública brasileira);

Obs: Caso o certificado e o histórico estejam no mesmo documento, ele deverá ser anexado no campo Certificado e no campo Histórico.

Obs 2: Caso você não tenha concluído o Ensino médio, em virtude do atraso no encerramento do período letivo de 2021, anexar o respectivo formulário no campo do Certificado e no campo do Histórico (<u>clique aqui para acessar o formulário</u>).

- c) Documento de identidade serão aceitos os seguintes documentos de Identidade:
- ✓ Carteira de Identidade

Página 33 de 51

DRCA DEPARTAMENTO DE REGISTRO E CONTROLE ACADÊMICO

- ✓ Carteira de Habilitação
- ✓ Carteira de Trabalho
- Carteira de identificação de Secretarias de Segurança Pública; de Ordens ou Conselhos (Por exemplo: OAB)
- Cédula de Identidade expedida pela Polícia Federal, ou passaporte, com Visto Temporário de estudante válido (Apenas para Estrangeiro).
- d) CPF (clique aqui para emitir o comprovante de inscrição no CPF)
- e) Documento que comprove quitação com as obrigações do serviço militar (apenas candidato do sexo masculino).

Tipos de documentos válidos como comprovação:

- CAM Certificado de Alistamento Militar (dentro da validade)
- ✓ Certificado de Reservista de 1ª ou 2ª Categoria
- ✓ Certificado de Dispensa de Incorporação (CDI) ou o antigo Certificado de Reservista de 3ª Categoria
- Certificado de Isenção (CI)
- Certidão de Situação Militar
- ✓ Carta Patente
- ✓ Provisão de Reforma
- Atestado de Situação Militar
- ✓ Atestado de se encontrar desobrigado do Serviço Militar
- ✓ Carteira de identidade militar (forças armadas)
- Cartão de identificação militar (forças armadas)
- Certificado de Dispensa do Serviço Alternativo
- **f) Documento que comprove quitação com as obrigações eleitorais** É possível comprovar que está quite com a Justiça Eleitoral com um dos documentos abaixo:
- ✓ Comprovante de votação da última eleição acompanhado do Título de Eleitor;
- Certidão de Quitação Eleitoral emitida, via internet(<u>clique aqui para emitir a certidão de</u> <u>quitação eleitoral</u>);
- ✓ Certidão de Quitação Eleitoral emitida pela Justiça Eleitoral.

## U F *M* G

DRCA DEPARTAMENTO DE REGISTRO E CONTROLE ACADÊMICO

 8 - Para os candidatos menores de 18 anos ficarão disponíveis os campos para anexar a declaração de anuência e um documento de identidade do responsável legal.
 (clique aqui para acessar o modelo)

| -Candidato menor de 18 anos                                                                                                    | Formulário Declaração de Anuência (link download) |
|----------------------------------------------------------------------------------------------------|---------------------------------------------------|
| Declaração de anuência <u>Altens arquivo</u> <u>Baixar arquivo enviado</u><br>preenchida e assinada<br>(upload):                                                                |                                                   |
| Cópia da identidade do <u>Alteres arquivo</u> <u>Baixar arquivo enviado</u><br>responsável legal ou em caso<br>de guarda permanente, cópia<br>da certidão averbada<br>(upload): |                                                   |

9 – Após anexar todos os documentos, concordar com os termos e responder as perguntas abaixo:

| Identificação               | Documentação                                               | For<br>aca                  | mação<br>dêmica   | Contato   | Question<br>socioecon | nário<br>ômico   | Informaçõe<br>adicionais | S         | Envio de documentação para<br>registro                   |
|-----------------------------|------------------------------------------------------------|-----------------------------|-------------------|-----------|-----------------------|------------------|--------------------------|-----------|----------------------------------------------------------|
| Documentação                | Básica Étnico                                              | -racial                     | Dados PCD         | Análise S | ocioeconômica         |                  |                          |           |                                                          |
| - Documenta                 | ção Básica ——                                              |                             |                   | Para pr   | osseguir será nece:   | ssário o preench | imento dos campos e      | envio dos | * Campo obrigatório<br>a documentos relacionados abaixo. |
| Certifica                   | ido de Conclusão<br>sino Médio (uploa                      | do <u>Anex</u><br>d):       | <u>ar arquivo</u> |           |                       |                  |                          |           |                                                          |
| Históric                    | o Escolar do Ensi<br>Médio (uploa                          | no <u>Anex</u><br>d):       | <u>ar arquivo</u> |           |                       |                  |                          |           |                                                          |
| Docur                       | mento de Identida<br>(uploa                                | de <u>Anex</u><br>d):       | <u>ar arquivo</u> |           |                       |                  |                          |           |                                                          |
|                             | CPF (uploa                                                 | d): <u>Anex</u>             | <u>ar arquivo</u> |           |                       |                  |                          |           |                                                          |
| Docum<br>quitação<br>do Sen | nento que compro<br>com as obrigaçõ<br>viço Militar (uploa | ve <u>Anex</u><br>es<br>d): | <u>ar arquivo</u> |           |                       |                  |                          |           |                                                          |
| Docum<br>quitação           | nento que compro<br>com as obrigaçõ<br>eleitorais (uploa   | ve <u>Anex</u><br>es<br>d): | <u>ar arquivo</u> |           |                       |                  |                          |           |                                                          |

Declaro para os devidos fins que tenho conhecimento da Resolução Nº 06/2014, do Conselho Universitário da UFMG, de 27 de maio de 2014, que dispõe sobre a proibição de trotes estudantis no âmbito da Universidade Federal de Minas Gerais.

\*Estou ciente da Resolução V <u>Resolução Nº 06/2014</u> Nº 06/2014:

Tendo em vista o que determina a Lei nº 12.089, de 11 de novembro de 2009, que proíbe a um mesmo estudante ocupar 02(duas) vagas em cursos de graduação ministrados por Instituições Públicas de Ensino Superior, declaro que não me encontro com qualquer tipo de vínculo como discente de graduação, a partir de, , em outra Instituição Pública de Ensino Superior Brasileira. Declaro mais, estar ciente de que devo comunicar ao DRCA qualquer alteração que venha a ocorrer na condição ora declarada, enquanto durar o vínculo com a Universidade Federal de Minas Gerais.

\*Estou ciente da Lei 🔽 12.089/2009:

Tendo em vista o que determina a Lei nº 12.711, de 29 de agosto de 2012, e seus instrumentos regulamentadores (Decreto nº 7.824 de 2012 e Portaria Normativa nº 18 de 2012) que dispõem sobre a implementação das reservas de vagas em instituições federais de ensino, declaro junto a Universidade Federal de Minas Gerais que em nenhum momento cursei em escolas particulares série(s) do ensino médio.

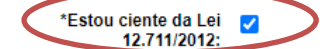

|                                                                                                    | to socioeconômico               | adicion                | iais                                             | de documentação pa<br>registro              |
|----------------------------------------------------------------------------------------------------|---------------------------------|------------------------|--------------------------------------------------|---------------------------------------------|
| Documentação Básica Étnico-racial Dados PCD Análi                                                                                                    | se Socioeconômica               |                        |                                                  | * Campo obrigatóri                          |
| Pa                                                                                                    | ra prosseguir será necessário o | preenchimento dos camp | oos e envio dos documer                          | ntos relacionados abaixo                    |
|                                                                                                    |                                 |                        |                                                  |                                             |
| De acordo com a sua O Negro O Indígena                                                                                                    | >                               |                        |                                                  |                                             |
| Se declara:                                                                                                    |                                 |                        |                                                  |                                             |
| Eu. Eu.                                                                                                    | vo                              | curso                  |                                                  |                                             |
| ca.                                                                                                    |                                 | curso                  |                                                  |                                             |
| deciaro para fim específic                                                                                                    | co de ingresso na Universida    | de Federal de Minas G  | erais que sou NEGR                               | O, de cor:                                  |
| Cor: O Preta O Parda                                                                                                    |                                 |                        |                                                  |                                             |
|                                                                                                    |                                 |                        |                                                  |                                             |
| *Declaro ainda que os                                                                                                    |                                 |                        |                                                  |                                             |
| *Declaro ainda que os<br>seguintes motivos justificam                                                                                                    |                                 |                        |                                                  |                                             |
| *Declaro ainda que os<br>seguintes motivos justificam<br>minha autodeclaração étnico-                                                                                                    |                                 |                        |                                                  |                                             |
| *Declaro ainda que os<br>seguintes motivos justificam<br>minha autodeclaração étnico-<br>racial:                                                                                                    |                                 |                        |                                                  |                                             |
| *Declaro ainda que os<br>seguintes motivos justificam<br>minha autodeclaração étnico-<br>racial:                                                                                                    |                                 |                        |                                                  |                                             |
| *Declaro ainda que os<br>seguintes motivos justificam<br>minha autodeclaração étnico-<br>racial:                                                                                                    |                                 |                        |                                                  |                                             |
| *Declaro ainda que os<br>seguintes motivos justificam<br>minha autodeclaração étnico-<br>racial:                                                                                                    |                                 |                        |                                                  |                                             |
| *Declaro ainda que os<br>seguintes motivos justificam<br>minha autodeclaração étnico-<br>racial:                                                                                                    |                                 |                        |                                                  |                                             |
| *Declaro ainda que os<br>seguintes motivos justificam<br>minha autodeclaração étnico-<br>racial:                                                                                                    |                                 |                        |                                                  |                                             |
| *Declaro ainda que os<br>seguintes motivos justificam<br>minha autodeclaração étnico-<br>racial:                                                                                                    |                                 |                        |                                                  |                                             |
| *Declaro ainda que os<br>seguintes motivos justificam<br>minha autodeclaração étnico-<br>racial:                                                                                                    |                                 |                        |                                                  |                                             |
| *Declaro ainda que os<br>seguintes motivos justificam<br>minha autodeclaração étnico-<br>racial:                                                                                                    |                                 |                        |                                                  | .::                                         |
| *Declaro ainda que os<br>seguintes motivos justificam<br>minha autodeclaração étnico-<br>racial:                                                                                                    |                                 |                        | 800 caracteres r                                 | :                                           |
| *Declaro ainda que os<br>seguintes motivos justificam<br>minha autodeclaração étnico-<br>racial:                                                                                                    |                                 |                        | 800 caracteres r                                 | ±<br>restantes.                             |
| *Declaro ainda que os<br>seguintes motivos justificam<br>minha autodeclaração étnico-<br>racial:                                                                                                    | cação, realizado por Comissã    | in designada pela Rei  | 800 caracteres r                                 |                                             |
| *Declaro ainda que os<br>seguintes motivos justificam<br>minha autodeclaração étnico-<br>racial:                                                                                                    | cação, realizado por Comissã    | io designada pela Rei  | 800 caracteres r<br>toria da UFMG, em dia        | .ii<br>restantes.<br>a e horário divulgados |
| *Declaro ainda que os<br>seguintes motivos justificam<br>minha autodeclaração étnico-<br>racial:      Comprometo a comparecer ao procedimento de heteroidentifi<br>na página www.ufmg.br/sisu                        | cação, realizado por Comissã    | io designada pela Rei  | 800 caracteres r<br>toria da UFMG, em dia        | .::<br>restantes.<br>a e horário divulgados |
| *Declaro ainda que os<br>seguintes motivos justificam<br>minha autodeclaração étnico-<br>racial:      Comprometo a comparecer ao procedimento de heteroidentifi<br>na página www.ufmg.br/sisu     *Estou ciente:     | cação, realizado por Comissã    | io designada pela Rei  | 800 caracteres r<br>toria da UFMG, em dia        | .it<br>restantes.<br>a e horário divulgados |
| *Declaro ainda que os<br>seguintes motivos justificam<br>minha autodeclaração étnico-<br>racial:      Comprometo a comparecer ao procedimento de heteroidentifi<br>na página www.ufmg.br/sisu     *Estou ciente:     | cação, realizado por Comissã    | io designada pela Rei  | <i>800 caracteres r</i><br>toria da UFMG, em dia |                                             |
| *Declaro ainda que os     seguintes motivos justificam     minha autodeclaração étnico-     racial:      Comprometo a comparecer ao procedimento de heteroidentifi     na página www.ufmg.br/sisu     *Estou ciente: | cação, realizado por Comissã    | io designada pela Rei  | 800 caracteres r<br>toria da UFMG, em dia        | .::<br>restantes.<br>a e horário divulgados |
| *Declaro ainda que os     seguintes motivos justificam     minha autodeclaração étnico-     racial:      Comprometo a comparecer ao procedimento de heteroidentifi     na página www.ufmg.br/sisu     *Estou ciente: | cação, realizado por Comissã    | io designada pela Rei  | 800 caracteres r<br>toria da UFMG, em dia        | .::<br>restantes.<br>a e horário divulgados |
| *Declaro ainda que os     seguintes motivos justificam     minha autodeclaração étnico-     racial:      Comprometo a comparecer ao procedimento de heteroidentifi     na página www.ufmg.br/sisu     *Estou ciente: | cação, realizado por Comissã    | io designada pela Rei  | 800 caracteres r<br>toria da UFMG, em dia        | i<br>restantes.<br>a e horário divulgados   |
| Declaro ainda que os     seguintes motivos justificam     minha autodeclaração étnico-     racial:      Comprometo a comparecer ao procedimento de heteroidentifi     na página www.ufmg.br/sisu     *Estou ciente:  | cação, realizado por Comissã    | io designada pela Rei  | 800 caracteres r<br>toria da UFMG, em dia        |                                             |

10.1. - No caso de candidato negro, dar ciência a presença ao procedimento de heteroidentificação.

10.2 - No caso de candidato indígena, anexar a declaração de sua respectiva comunidade indígena sobre sua condição de pertencimento étnico, seguindo os passos dos itens 3 ao 6. (clique aqui para acessar o modelo de formulário)

## U F *M* G

### 11 - Após completar todos os passos anteriores, clicar em Salvar e depois em Gerar comprovante.

| ATENÇÃO<br>O seu registro acadêmico será efetivado na UFMG e caso você tenha algum registr<br>participante deste processo seletivo, esse vínculo será, automaticamente, cancela<br>© Concordo | ro acadêmico/matrícula na UFI<br>do no Sistema do SiSU/MEC. | MG ou em qualquer instituiçã | o de ensino superior |
|----------------------------------------------------------------------------------------------------|-------------------------------------------------------------|------------------------------|----------------------|
|                                                                                                    |                                                             |                              |                      |
|                                                                                                    |                                                             | Gerar comprovante            | Salvar               |

#### DRCA DEPARTAMENTO DE REGISTRO E CONTROLE ACADÊMICO

**Modalidade 4.1** - Candidatos com deficiência que, independentemente da renda, tenham cursado integralmente o ensino médio em escolas públicas brasileiras (Lei 12.711/2012)

- Após realizar o preenchimento dos dados pessoais o candidato deverá clicar na aba Envio de documentação para registro
- 2- Clicar na aba Documentação básica

#### 3- Clicar em anexar arquivo

U F *M* G

| lentificação Doc           | umentação                         | Formação<br>acadêmica    | Contato   | Questionário<br>socioeconômico     | Informações<br>adicionais    | Envio de documentação para registro |
|----------------------------|-----------------------------------|--------------------------|-----------|------------------------------------|------------------------------|-------------------------------------|
| Documentação Bá            | sica Enico-                       | racial Dados PCD         | Análise S | ocioeconômica                      |                              |                                     |
|                            |                                   |                          | Dana an   |                                    |                              | * Campo obrigatório                 |
| Documentação               | Básica —                          |                          | Para pr   | osseguir sera necessario o preenci | nimento dos campos e envio o | tos documentos relacionados abaixo. |
| Certificado                | le Conclusão d                    | o Anexar arquivo         |           |                                    |                              |                                     |
| Ensing                     | Médio (upload                     | W                        |           |                                    |                              |                                     |
| Histórico E                | colar do Ensin<br>Médio (upload   | no <u>Anexar arquivo</u> |           |                                    |                              |                                     |
| Documer                    | to de Identidad                   | le <u>Anexar arquivo</u> |           |                                    |                              |                                     |
|                            | (upload                           | 1):                      |           |                                    |                              |                                     |
|                            | CPF (upload                       | ): <u>Anexar arquivo</u> |           |                                    |                              |                                     |
| Document                   | o que comprov                     | e <u>Anexar arquivo</u>  |           |                                    |                              |                                     |
| duitação coi<br>do Serviço | n as obrigaçõe<br>Militar (upload | es<br>I):                |           |                                    |                              |                                     |
| Document                   | o que comprov                     | e Anexar arquivo         |           |                                    |                              |                                     |
|                            | n ac obrigaçõe                    | 10                       |           |                                    |                              |                                     |

### 4- Clicar em escolher arquivo

Obs: O arquivo deverá estar no formato PDF com tamanho máximo de 2MB.

|                |                      | <b>F</b> 7 -           |                    | Queer from forder        | 1-1            | Tests de deserve de %      | -  |
|----------------|----------------------|------------------------|--------------------|--------------------------|----------------|----------------------------|----|
| Identificação  | Documentação         | Formaçao               | Contato            | Questionario             | Informações    | Envio de documentação para |    |
| oad de arquivo |                      |                        |                    |                          |                |                            |    |
| Selec          | cionar arquivo: É    | permitida a inserção d | e um arquivo no fo | rmato PDF com tamanho de | no máximo 2MB. |                            |    |
|                | <                    | Escolher arquivo.      |                    | Itens selecionados       |                |                            |    |
|                |                      |                        |                    |                          |                | ]                          | Ok |
|                |                      |                        |                    |                          |                |                            |    |
|                |                      |                        |                    |                          |                |                            |    |
|                |                      |                        |                    |                          |                |                            |    |
|                |                      |                        |                    |                          |                |                            |    |
| Draailaira Daa | alara maia, antar al | noto do auto           |                    |                          |                |                            |    |

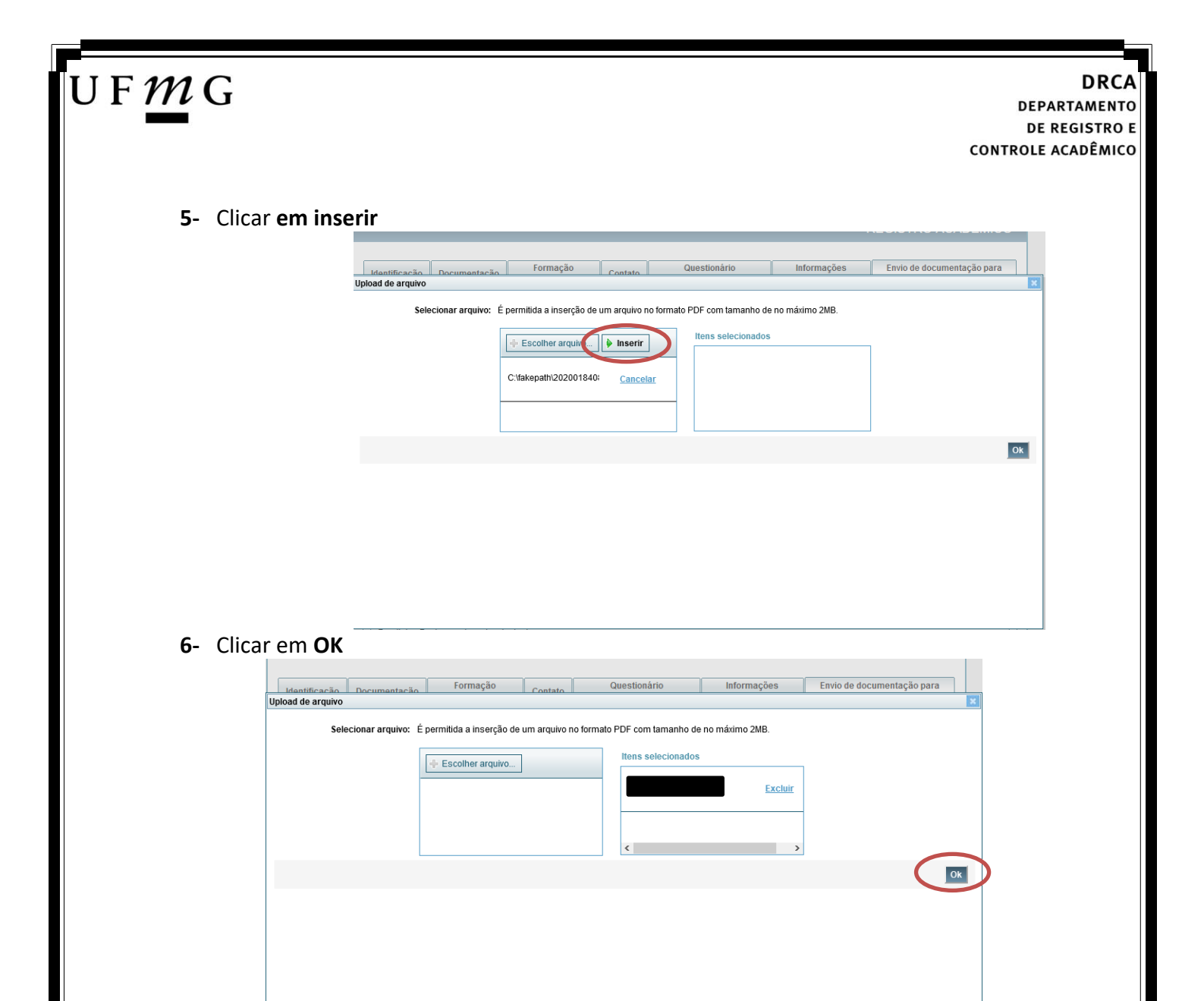

7- Repetir os passos descritos nos itens 3 ao 6 para anexar os seguintes documentos:

### a) Certificado de Conclusão do ensino médio

É o documento que informa para a Universidade que o aluno está apto a prosseguir os seus estudos em nível superior. Deve <u>CERTIFICAR</u> que o candidato concluiu o Ensino Médio;

### b) Histórico do ensino médio

É o documento no qual a Escola informa se o aluno foi aprovado nas séries do Ensino Médio, bem como sua frequência e desempenho no referido ciclo escolar. (No caso de candidato selecionado na modalidade vaga reservada, no Histórico Escolar deverá constar a comprovação de ter cursado todo o ensino médio em escola pública brasileira);

Obs: Caso o certificado e o histórico estejam no mesmo documento, ele deverá ser anexado no campo Certificado e no campo Histórico.

Obs 2: Caso você não tenha concluído o Ensino médio, em virtude do atraso no encerramento do período letivo de 2021, anexar o respectivo formulário no campo do Certificado e no campo do Histórico (clique aqui para acessar o formulário).

- c) Documento de identidade serão aceitos os seguintes documentos de Identidade:
- ✓ Carteira de Identidade

Página 39 de 51

DRCA DEPARTAMENTO DE REGISTRO E CONTROLE ACADÊMICO

- ✓ Carteira de Habilitação
- ✓ Carteira de Trabalho
- Carteira de identificação de Secretarias de Segurança Pública; de Ordens ou Conselhos (Por exemplo: OAB)
- Cédula de Identidade expedida pela Polícia Federal, ou passaporte, com Visto Temporário de estudante válido (Apenas para Estrangeiro).
- d) CPF (clique aqui para emitir o comprovante de inscrição no CPF)
- e) Documento que comprove quitação com as obrigações do serviço militar (apenas candidato do sexo masculino).

Tipos de documentos válidos como comprovação:

- CAM Certificado de Alistamento Militar (dentro da validade)
- ✓ Certificado de Reservista de 1ª ou 2ª Categoria
- ✓ Certificado de Dispensa de Incorporação (CDI) ou o antigo Certificado de Reservista de 3ª Categoria
- Certificado de Isenção (CI)
- Certidão de Situação Militar
- ✓ Carta Patente
- ✓ Provisão de Reforma
- Atestado de Situação Militar
- Atestado de se encontrar desobrigado do Serviço Militar
- ✓ Carteira de identidade militar (forças armadas)
- Cartão de identificação militar (forças armadas)
- Certificado de Dispensa do Serviço Alternativo
- **f) Documento que comprove quitação com as obrigações eleitorais** É possível comprovar que está quite com a Justiça Eleitoral com um dos documentos abaixo:
- ✓ Comprovante de votação da última eleição acompanhado do Título de Eleitor;
- Certidão de Quitação Eleitoral emitida, via internet(<u>clique aqui para emitir a certidão de</u> <u>quitação eleitoral</u>);
- ✓ Certidão de Quitação Eleitoral emitida pela Justiça Eleitoral.

DRCA DEPARTAMENTO DE REGISTRO E CONTROLE ACADÊMICO

**8** - Para os candidatos menores de 18 anos ficarão disponíveis os campos para anexar a declaração de anuência e um documento de identidade do responsável legal.

(clique aqui para acessar o modelo)

U F *M* G

| -Candidato menor de 18 anos                                                                                                    | Formulário Declaração de Anuência (link download) |
|----------------------------------------------------------------------------------------------------|---------------------------------------------------|
| Declaração de anuência <u>Altere arguivo</u> <u>Baixar arguivo enviado</u><br>preenchida e assinada<br>(upload):                                                                |                                                   |
| Cópia da identidade do <u>Altense arguivo</u> <u>Baixar arguivo enviado</u><br>responsável legal ou em caso<br>de guarda permanente, cópia<br>da certidão averbada<br>(upload): |                                                   |

9 – Após anexar todos os documentos, concordar com os termos e responder as perguntas abaixo:

| Identificação | Document                   | tação                 | Fo                   | rmação<br>adêmica  | Contato   | Questio<br>socioeco | nário<br>1ômico  | Informações<br>adicionais | Envio de documentação par<br>registro                           |
|---------------|----------------------------|-----------------------|----------------------|--------------------|-----------|---------------------|------------------|---------------------------|-----------------------------------------------------------------|
| Documentaçã   | ão Básica                  | Étnico                | -racial              | Dados PCD          | Análise S | Socioeconômica      | ]                |                           |                                                                 |
|               |                            |                       |                      |                    | Para pi   | rosseguir será nece | ssário o preench | imento dos campos e e     | * Campo obrigatório<br>nvio dos documentos relacionados abaixo. |
| Documen       | tação Bási                 | ca ——                 |                      |                    |           |                     |                  |                           |                                                                 |
| Certifi       | cado de Cor<br>Ensino Médi | iclusão (<br>o (uploa | do <u>Ane</u><br>d): | <u>xar arquivo</u> |           |                     |                  |                           |                                                                 |
| Histór        | rico Escolar               | do Ensi               | no <u>Ane</u>        | <u>xar arquivo</u> |           |                     |                  |                           |                                                                 |
| Doc           | umento de l                | dentida               | u).<br>de Ane        | xar arquivo        |           |                     |                  |                           |                                                                 |
|               |                            | (uploa                | d):                  |                    |           |                     |                  |                           |                                                                 |
|               | СР                         | F (uploa              | d): <u>Ane</u>       | <u>xar arquivo</u> |           |                     |                  |                           |                                                                 |
| Docu          | umento que<br>ão com as o  | compro<br>brigação    | ve <u>Ane</u>        | <u>xar arquivo</u> |           |                     |                  |                           |                                                                 |
| do S          | erviço Milita              | r (uploa              | d):                  |                    |           |                     |                  |                           |                                                                 |
| Docu          | umento que<br>ão com as o  | compro<br>brigação    | ve <u>Ane</u>        | <u>xar arquivo</u> |           |                     |                  |                           |                                                                 |
| quitay        |                            | bilguço               |                      |                    |           |                     |                  |                           |                                                                 |

Declaro para os devidos fins que tenho conhecimento da Resolução Nº 06/2014, do Conselho Universitário da UFMG, de 27 de maio de 2014, que dispõe sobre a proibição de trotes estudantis no <u>âmbito da Universidade</u> Federal de Minas Gerais.

\*Estou ciente da Resolução 
✓ Resolução Nº 06/2014
Nº 06/2014:

Tendo em vista o que determina a Lei nº 12.089, de 11 de novembro de 2009, que proíbe a um mesmo estudante ocupar 02(duas) vagas em cursos de graduação ministrados por Instituições Públicas de Ensino Superior, declaro que não me encontro com qualquer tipo de vínculo como discente de graduação, a partir de, , em outra Instituição Pública de Ensino Superior Brasileira. Declaro mais, estar ciente de que devo comunicar ao DRCA qualquer alteração que venha a ocorrer na condição ora declarada, enguanto durar o vínculo com a Universidade Federal de Minas Gerais.

\*Estou ciente da Lei 12.089/2009:

Tendo em vista o que determina a Lei nº 12.711, de 29 de agosto de 2012, e seus instrumentos regulamentadores (Decreto nº 7.824 de 2012 e Portaria Normativa nº 18 de 2012) que dispõem sobre a implementação das reservas de vagas em instituições federais de ensino, declaro junto a Universidade Federal de Minas Gerais que em nenhum momento cursei em escolas particulares série(s) do ensino médio.

\*Estou ciente da Lei 12.711/2012:

| F M G<br>DEPARTAME<br>DE REGISTA<br>CONTROLE ACADÊM                                                                                                    | CA<br>NTO<br>RO E<br>NICO |
|----------------------------------------------------------------------------------------------------|---------------------------|
| 10 - Clicar na aba Dados PCD assinalar o tipo de deficiência                                                                                                    |                           |
| 10.1 – Responder à pergunta referente a autorização para gravação de voz e imagem durante a entrevista da Banca de Verificação e Validação PCD.                                                                                                    |                           |
| 10.2 - Anexar, seguindo os passos dos itens 3 ao 6, um único arquivo em PDF contendo o relatório médico acompanhado dos exames para comprovação da deficiência. ( <u>clique aqui para acessar uma sugestão de modelo</u> )                                                                                                    |                           |
| Eu, a detentor(a) do Documento de Identidade N <sup>4</sup> constructiona CPF a candidato(a) ao Processo Seletivo<br>SISU/UFMG 1ª EDIÇÃO DE 2021 da Universidade Federal de Minas Gerais, curso<br>Vaga Reservada para pessoas com deficiência venho requerer a minha participação neste concurso dentro dos critérios assegurados às pessoas que concorrem<br>na modalidade de reserva de vagas para pessoas <u>com deficiência e declaro</u> ter a deficiência: |                           |
| *Deficiências: Física<br>Auditiva<br>Visual<br>Intelectual<br>Múltipla<br>Transtorno do Espectro Autista                                                                                                    |                           |
| Você autoriza a gravação da voz e imagem durante a entrevista realizada pela Banca de Verificação e validação da condição de pessoa com deficiência?  *Resposta:  Sim O Não                                                                                                    |                           |
| Declaro por livre e espontânea vontade que autorizo a gravação de minha voz e imagem durante a entrevista realizada pela Banca de Verificação e Validação da condição de pessoa com deficiência, exclusivamente para fins do processo seletivo em que estou participando. *Estou ciente                                                                                                    |                           |
| Para fins de comprovação, anexo o Relatório Médico, acompanhado dos exames para comprovação da deficiência, informando o tipo de deficiência, nos termos<br>do Decreto nº 3.298 de 1999, onde consta, expressamente, o código correspondente da Classificação Internacional de Doença (CID), em cumprimento ao Edital<br>do Processo Seletivo.<br>Modelo de Relatório Médico (Modelo disponibilizado pelo DRCA)                                                   |                           |
| Relatório Médico (Upload): Anexar arquivo<br>11 - Após completar todos os passos anteriores, clicar em Salvar e depois em Gerar comprovante.                                                                                                    |                           |
| ATENÇÃO<br>O seu registro acadêmico será efetivado na UFMG e caso você tenha algum registro acadêmico/matrícula na UFMG ou em qualquer instituição de ensino superior<br>participante deste processo seletivo, esse vínculo será, automaticamente, cancelado no Sistema do SiSU/MEC.<br>(Concordo)                                                                                                    |                           |
| Gerar comprovante Salvar Jancelar                                                                                                    |                           |
|                                                                                                    |                           |

U

**Modalidade 4.2** - Candidatos que, independentemente da renda, tenham cursado integralmente o ensino médio em escolas públicas.

- Após realizar o preenchimento dos dados pessoais o candidato deverá clicar na aba Envio de documentação para registro
- 2- Clicar na aba Documentação básica
- 3- Clicar em anexar arquivo

| _            |                       |                                                                  | - "                                      | 1         |                                   | · · · · ·                    |                                        |
|--------------|-----------------------|------------------------------------------------------------------|------------------------------------------|-----------|-----------------------------------|------------------------------|----------------------------------------|
| lde          | entificação           | Documentação                                                     | Formação<br>acadêmica                    | Contato   | Questionario<br>socioeconômico    | adicionais                   | Envio de documentação para<br>registro |
| ſ            | )ocumentaç            | ão Básica Enico                                                  | o-racial Dados PCD                       | Análise S | Socioeconômica                    |                              |                                        |
| $\checkmark$ |                       |                                                                  |                                          | Dara p    |                                   | himanta dan campan a anuin d | * Campo obrigatório                    |
| Г            | -Documen              | itação Básica                                                    |                                          | Para pi   | osseguir sera necessario o preenc | nimento dos campos e envio d | los documentos relacionados abaixo.    |
|              | Certifi               | icado de Conclusã<br>Ensino Médio (uploa                         | do <u>Anexar arquivo</u><br>by:          |           |                                   |                              |                                        |
|              | Histó                 | rico Escolar do Ensi<br>Médio (uploa                             | ino <u>Anexar arquivo</u><br>ad):        |           |                                   |                              |                                        |
|              | Doo                   | cumento de Identida<br>(uploa                                    | nde <u>Anexar arquivo</u><br>nd):        |           |                                   |                              |                                        |
|              |                       | CPF (uploa                                                       | d): <u>Anexar arquivo</u>                |           |                                   |                              |                                        |
|              | Doc<br>quitaç<br>do S | umento que compro<br>ão com as obrigaçõ<br>erviço Militar (uploa | ove <u>Anexar arquivo</u><br>bes<br>ad): |           |                                   |                              |                                        |
|              | Doc<br>quitaç         | umento que compro<br>ão com as obrigaçõ<br>eleitorais (uploa     | ove <u>Anexar arquivo</u><br>jes<br>id): |           |                                   |                              |                                        |

#### 4- Clicar em escolher arquivo

**Obs:** O arquivo deverá estar no formato PDF com tamanho máximo de 2MB.

| Identificação Documentação                                                                            | Formação         | Contato | Questionário       | Informações | Envio de documentação para |    |  |  |  |  |  |
|----------------------------------------------------------------------------------------------------|------------------|---------|--------------------|-------------|----------------------------|----|--|--|--|--|--|
| Upload de arquivo                                                                                     |                  |         |                    |             |                            | ×  |  |  |  |  |  |
| Selecionar arquivo: É permitida a inserção de um arquivo no formalo PDF com tamanho de no máximo 2MB. |                  |         |                    |             |                            |    |  |  |  |  |  |
|                                                                                                    | Escolher arquivo |         | Itens selecionados |             |                            |    |  |  |  |  |  |
|                                                                                                    |                  |         |                    |             | ļ                          | Ok |  |  |  |  |  |
|                                                                                                    |                  |         |                    |             |                            |    |  |  |  |  |  |
| Providero Deslaro malo solor                                                                          | elente de aus    |         |                    |             |                            |    |  |  |  |  |  |

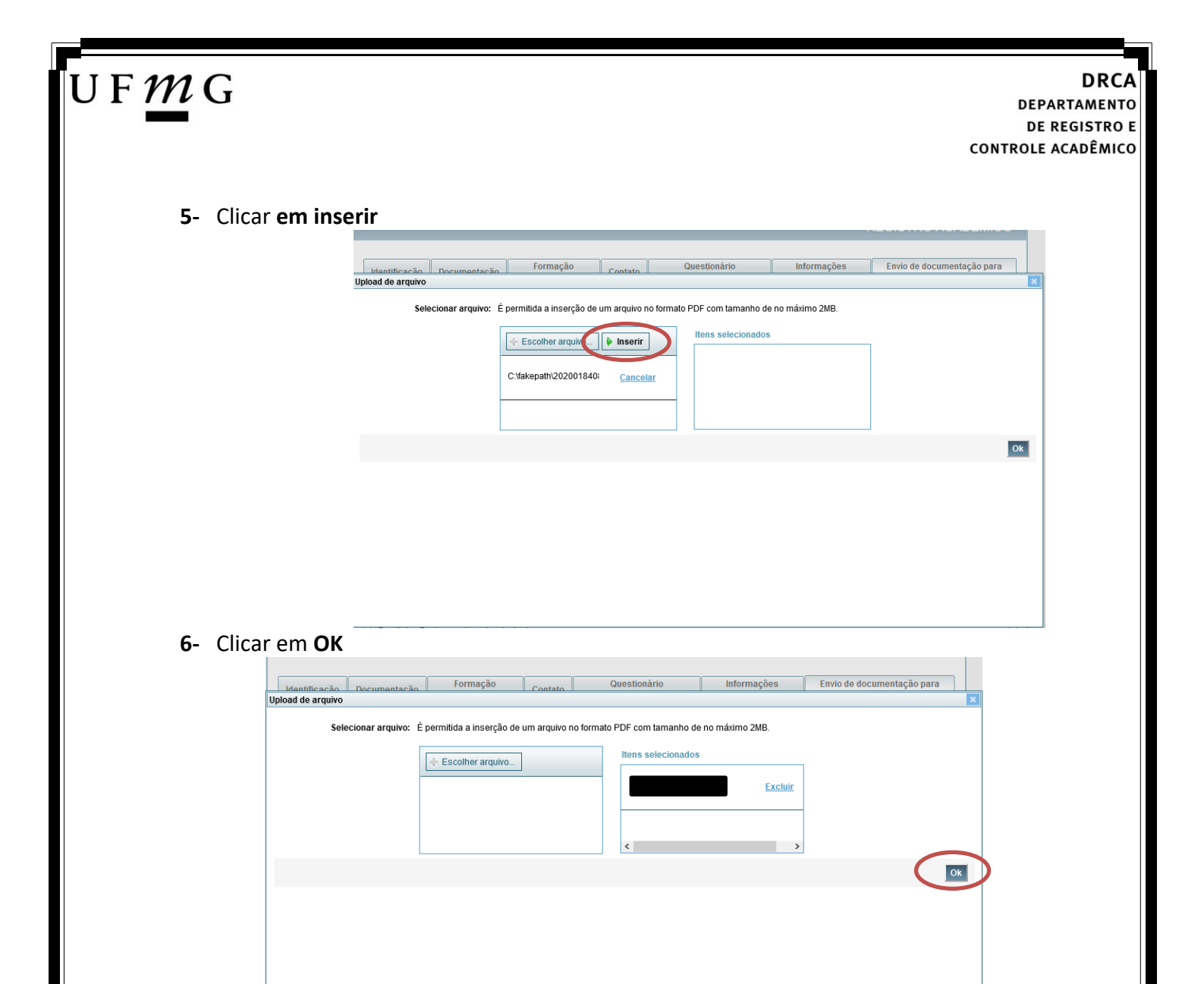

7- Repetir os passos descritos nos itens 3 ao 6 para anexar os seguintes documentos:

### a) Certificado de Conclusão do ensino médio

É o documento que informa para a Universidade que o aluno está apto a prosseguir os seus estudos em nível superior. Deve <u>CERTIFICAR</u> que o candidato concluiu o Ensino Médio;

### b) Histórico do ensino médio

É o documento no qual a Escola informa se o aluno foi aprovado nas séries do Ensino Médio, bem como sua frequência e desempenho no referido ciclo escolar. (No caso de candidato selecionado na modalidade vaga reservada, no Histórico Escolar deverá constar a comprovação de ter cursado todo o ensino médio em escola pública brasileira);

Obs: Caso o certificado e o histórico estejam no mesmo documento, ele deverá ser anexado no campo Certificado e no campo Histórico.

Obs 2: Caso você não tenha concluído o Ensino médio, em virtude do atraso no encerramento do período letivo de 2021, anexar o respectivo formulário no campo do Certificado e no campo do Histórico (clique aqui para acessar o formulário).

- c) Documento de identidade serão aceitos os seguintes documentos de Identidade:
- ✓ Carteira de Identidade

Página 44 de 51

DRCA DEPARTAMENTO DE REGISTRO E CONTROLE ACADÊMICO

- ✓ Carteira de Habilitação
- ✓ Carteira de Trabalho
- Carteira de identificação de Secretarias de Segurança Pública; de Ordens ou Conselhos (Por exemplo: OAB)
- Cédula de Identidade expedida pela Polícia Federal, ou passaporte, com Visto Temporário de estudante válido (Apenas para Estrangeiro).
- d) CPF (clique aqui para emitir o comprovante de inscrição no CPF)
- e) Documento que comprove quitação com as obrigações do serviço militar (apenas candidato do sexo masculino).

Tipos de documentos válidos como comprovação:

- CAM Certificado de Alistamento Militar (dentro da validade)
- ✓ Certificado de Reservista de 1ª ou 2ª Categoria
- ✓ Certificado de Dispensa de Incorporação (CDI) ou o antigo Certificado de Reservista de 3ª Categoria
- Certificado de Isenção (CI)
- Certidão de Situação Militar
- ✓ Carta Patente
- ✓ Provisão de Reforma
- Atestado de Situação Militar
- ✓ Atestado de se encontrar desobrigado do Serviço Militar
- ✓ Carteira de identidade militar (forças armadas)
- Cartão de identificação militar (forças armadas)
- Certificado de Dispensa do Serviço Alternativo
- **f) Documento que comprove quitação com as obrigações eleitorais** É possível comprovar que está quite com a Justiça Eleitoral com um dos documentos abaixo:
- ✓ Comprovante de votação da última eleição acompanhado do Título de Eleitor;
- Certidão de Quitação Eleitoral emitida, via internet(<u>clique aqui para emitir a certidão de</u> <u>quitação eleitoral</u>);
- ✓ Certidão de Quitação Eleitoral emitida pela Justiça Eleitoral.

## U F *M* G

DRCA DEPARTAMENTO DE REGISTRO E CONTROLE ACADÊMICO

 8 - Para os candidatos menores de 18 anos ficarão disponíveis os campos para anexar a declaração de anuência e um documento de identidade do responsável legal.
 (clique aqui para acessar o modelo)

| -Candidato menor de 18 anos                                                                                                    | Formulário Declaração de Anuência (link download) |
|----------------------------------------------------------------------------------------------------|---------------------------------------------------|
| Declaração de anuência <u>Altero arquivo</u> <u>Baixar arquivo enviado</u><br>preenchida e assinada<br>(upload):                                                                |                                                   |
| Cópia da identidade do <u>Alteres arguivo</u> <u>Baixar arguivo enviado</u><br>responsável legal ou em caso<br>de guarda permanente, cópia<br>da certidão averbada<br>(upload): |                                                   |

9 – Após anexar todos os documentos, concordar com os termos e responder as perguntas abaixo:

| entificação Documentaç           | ão Fo<br>ac                   | ormação<br>adêmica | Contato   | Question<br>socioecon | iário<br>ômico | Informações<br>adicionais   | Envio de documentação para<br>registro |
|----------------------------------|-------------------------------|--------------------|-----------|-----------------------|----------------|-----------------------------|----------------------------------------|
| Documentação Básica É            | tnico-racial                  | Dados PCD          | Análise S | ocioeconômica         |                |                             |                                        |
|                                  |                               |                    | Doro p    | anna suir nará naca   |                | imante das compos o opuis d | * Campo obrigatório                    |
| Documentação Básica              |                               |                    | raia pi   | usseguil sera neces   | sano o preenen | inento dos campos e envio d |                                        |
| Certificado de Conclu            | isão do Ane                   | xar arquivo        |           |                       |                |                             |                                        |
| Ensino Médio (u                  | ipload):                      |                    |           |                       |                |                             |                                        |
| Histórico Escolar do<br>Médio (u | Ensino <u>Ane</u><br>(pload): | <u>xar arquivo</u> |           |                       |                |                             |                                        |
| Documento de Ide                 | ntidade <u>Ane</u>            | xar arquivo        |           |                       |                |                             |                                        |
| (1                               | ipload):                      |                    |           |                       |                |                             |                                        |
| CPF (u                           | ipload): Ane                  | <u>xar arquivo</u> |           |                       |                |                             |                                        |
| Documento que co                 | mprove <u>Ane</u>             | <u>xar arquivo</u> |           |                       |                |                             |                                        |
| do Serviço Militar (u            | gaçoes<br>ipload):            |                    |           |                       |                |                             |                                        |
| Documento que co                 | mprove <u>Ane</u>             | <u>xar arquivo</u> |           |                       |                |                             |                                        |
| quitação com as obri             | gações                        |                    |           |                       |                |                             |                                        |

Declaro para os devidos fins que tenho conhecimento da Resolução Nº 06/2014, do Conselho Universitário da UFMG, de 27 de maio de 2014, que dispõe sobre a proibição de trotes estudantis no âmbito da Universidade Federal de Minas Gerais.

\*Estou ciente da Resolução V <u>Resolução Nº 06/2014</u> Nº 06/2014:

Tendo em vista o que determina a Lei nº 12.089, de 11 de novembro de 2009, que proíbe a um mesmo estudante ocupar 02(duas) vagas em cursos de graduação ministrados por Instituições Públicas de Ensino Superior, declaro que não me encontro com qualquer tipo de vínculo como discente de graduação, a partir de, , em outra Instituição Pública de Ensino Superior Brasileira. Declaro mais, estar ciente de que devo comunicar ao DRCA qualquer alteração que venha a ocorrer na condição ora declarada, encuanto durar o vínculo com a Universidade Federal de Minas Gerais.

\*Estou ciente da Lei 12.089/2009:

Tendo em vista o que determina a Lei nº 12.711, de 29 de agosto de 2012, e seus instrumentos regulamentadores (Decreto nº 7.824 de 2012 e Portaria Normativa nº 18 de 2012) que dispõem sobre a implementação das reservas de vagas em instituições federais de ensino, declaro junto a Universidade Federal de Minas Gerais que em nenhum momento cursei em escolas particulares série(s) do ensino médio.

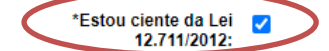

## U F *M* G

### 10 - Após completar todos os passos anteriores, clicar em Salvar e depois em Gerar comprovante.

| _ |                                                                                                    |
|---|----------------------------------------------------------------------------------------------------|
| 1 | n Lityav                                                                                                    |
| C | o seu registro acadêmico será efetivado na UFMG e caso você tenha algum registro acadêmico/matricula na UFMG ou em qualquer instituição de ensino superior |
| p | varicipante deste processo seletivo, esse vinculo sera, automaticamente, cancelado no Sistema do SISU/MEC.                                                 |
|   | Concordo                                                                                                    |
|   |                                                                                                    |
|   |                                                                                                    |
|   | Correct competition of Schure United in                                                                                                    |
|   | Gerar comprovance Salvar Gancelar                                                                                                    |

### Ampla concorrência

U F *M* G

- 1- Após realizar o preenchimento dos dados pessoais o candidato deverá clicar na aba Envio de documentação para registro
- 2- Clicar na aba Documentação básica

### 3- Clicar em anexar arquivo

| Identificação Documentação                                                           | Formação<br>acadêmica | Contato       | Questionário<br>socioeconômico      | Informações<br>adicionais   | Envio de documentação para registro |
|--------------------------------------------------------------------------------------|-----------------------|---------------|-------------------------------------|-----------------------------|-------------------------------------|
| Documentação Básica Enico-rac                                                        | cial Dados PCD        | Análise S     | Socioeconômica                      |                             |                                     |
|                                                                                      |                       | Para p        | rosseguir será necessário o preench | imento dos campos e envio ( | * Campo obrigatório                 |
| Documentação Básica                                                                  |                       |               |                                     |                             |                                     |
| Certificado de Conclusão do<br>Ensino Médio (upload):                                | <u>Anexar arquivo</u> | $\mathcal{I}$ |                                     |                             |                                     |
| Histórico Escolar do Ensino<br>Médio (upload):                                       | Anexar arquivo        |               |                                     |                             |                                     |
| Documento de Identidade<br>(upload):                                                 | <u>Anexar arquivo</u> |               |                                     |                             |                                     |
| CPF (upload):                                                                        | <u>Anexar arquivo</u> |               |                                     |                             |                                     |
| Documento que comprove<br>quitação com as obrigações<br>do Serviço Militar (upload): | <u>Anexar arquivo</u> |               |                                     |                             |                                     |
| Documento que comprove<br>quitação com as obrigações<br>eleitorais (upload):         | <u>Anexar arquivo</u> |               |                                     |                             |                                     |

### 4- Clicar em escolher arquivo

**Obs:** O arquivo deverá estar no formato PDF com tamanho máximo de 2MB.

| Identificação Documentação | Formação                | Contato          | Questionário             | Informações    | Envio de documentação para |    |   |
|----------------------------|-------------------------|------------------|--------------------------|----------------|----------------------------|----|---|
| Upload de arquivo          |                         |                  |                          |                |                            |    | × |
| Selecionar arquivo: É      | permitida a inserção de | um arquivo no fo | rmato PDF com tamanho de | no máximo 2MB. |                            |    |   |
|                            | Escolher arquivo        |                  |                          |                |                            |    |   |
|                            |                         |                  |                          |                |                            | Ok |   |
|                            |                         |                  |                          |                |                            |    |   |
|                            |                         |                  |                          |                |                            |    |   |

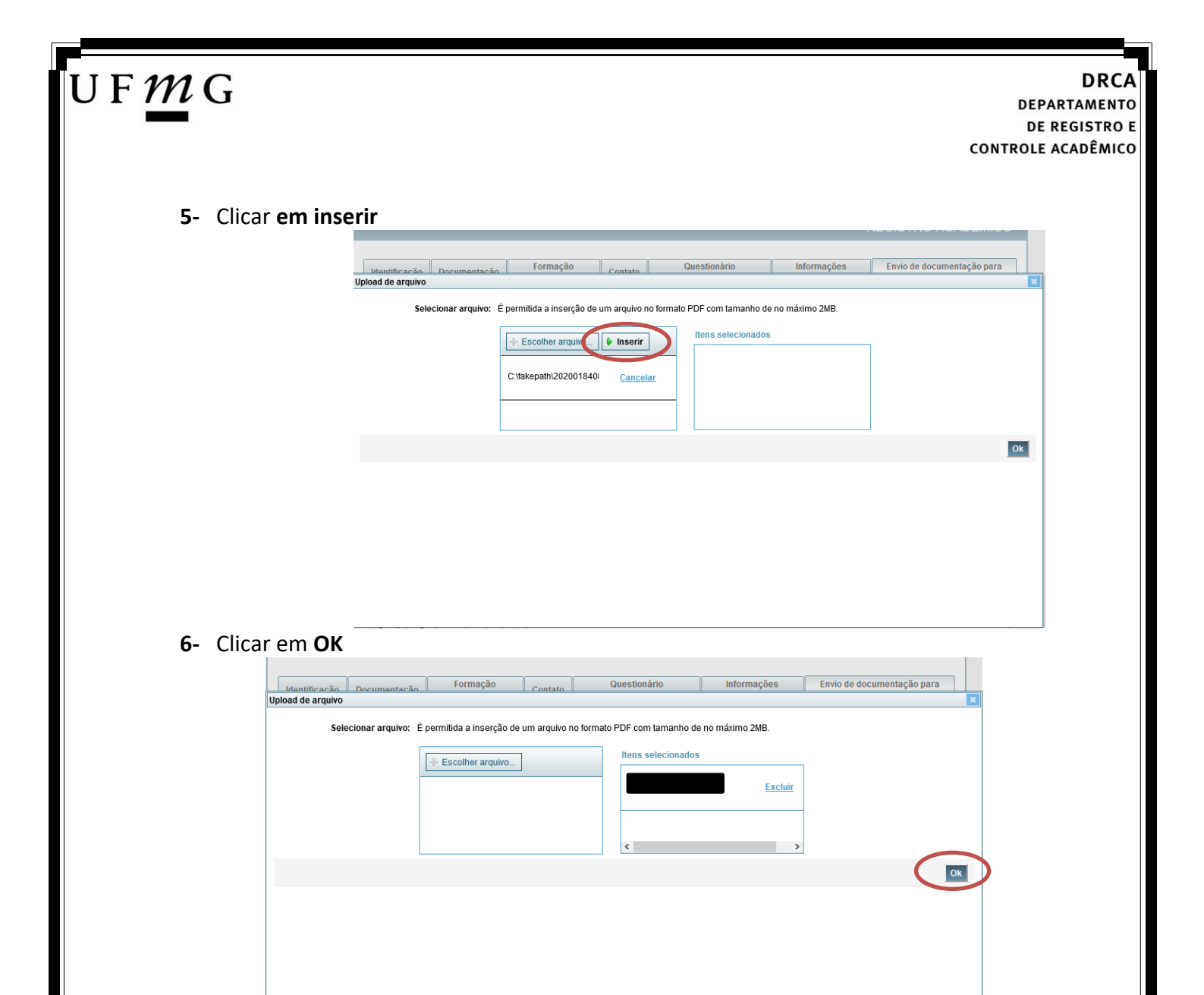

7- Repetir os passos descritos nos itens 3 ao 6 para anexar os seguintes documentos:

### a) Certificado de Conclusão do ensino médio

É o documento que informa para a Universidade que o aluno está apto a prosseguir os seus estudos em nível superior. Deve <u>CERTIFICAR</u> que o candidato concluiu o Ensino Médio;

### b) Histórico do ensino médio

É o documento no qual a Escola informa se o aluno foi aprovado nas séries do Ensino Médio, bem como sua frequência e desempenho no referido ciclo escolar. (No caso de candidato selecionado na modalidade vaga reservada, no Histórico Escolar deverá constar a comprovação de ter cursado todo o ensino médio em escola pública brasileira);

Obs: Caso o certificado e o histórico estejam no mesmo documento, ele deverá ser anexado no campo Certificado e no campo Histórico.

Obs 2: Caso você não tenha concluído o Ensino médio, em virtude do atraso no encerramento do período letivo de 2021, anexar o respectivo formulário no campo do Certificado e no campo do Histórico (clique aqui para acessar o formulário).

- c) Documento de identidade serão aceitos os seguintes documentos de Identidade:
- ✓ Carteira de Identidade

Página 49 de 51

DRCA DEPARTAMENTO DE REGISTRO E CONTROLE ACADÊMICO

- ✓ Carteira de Habilitação
- ✓ Carteira de Trabalho
- Carteira de identificação de Secretarias de Segurança Pública; de Ordens ou Conselhos (Por exemplo: OAB)
- Cédula de Identidade expedida pela Polícia Federal, ou passaporte, com Visto Temporário de estudante válido (Apenas para Estrangeiro).
- d) CPF (clique aqui para emitir o comprovante de inscrição no CPF)
- e) Documento que comprove quitação com as obrigações do serviço militar (apenas candidato do sexo masculino).

Tipos de documentos válidos como comprovação:

- CAM Certificado de Alistamento Militar (dentro da validade)
- ✓ Certificado de Reservista de 1ª ou 2ª Categoria
- ✓ Certificado de Dispensa de Incorporação (CDI) ou o antigo Certificado de Reservista de 3ª Categoria
- Certificado de Isenção (CI)
- Certidão de Situação Militar
- ✓ Carta Patente
- ✓ Provisão de Reforma
- Atestado de Situação Militar
- Atestado de se encontrar desobrigado do Serviço Militar
- ✓ Carteira de identidade militar (forças armadas)
- Cartão de identificação militar (forças armadas)
- Certificado de Dispensa do Serviço Alternativo
- **f) Documento que comprove quitação com as obrigações eleitorais** É possível comprovar que está quite com a Justiça Eleitoral com um dos documentos abaixo:
- ✓ Comprovante de votação da última eleição acompanhado do Título de Eleitor;
- Certidão de Quitação Eleitoral emitida, via internet(<u>clique aqui para emitir a certidão de</u> <u>quitação eleitoral</u>);
- ✓ Certidão de Quitação Eleitoral emitida pela Justiça Eleitoral.

DRCA DEPARTAMENTO DE REGISTRO E CONTROLE ACADÊMICO

**8** - Para os candidatos menores de 18 anos ficarão disponíveis os campos para anexar a declaração de anuência e um documento de identidade do responsável legal.

(clique aqui para acessar o modelo)

U F <u>m</u> G

|   | Candidato menor de 18 anos                                                                                                    | Formulário Declaração de Anuência (link download) |  |  |
|---|----------------------------------------------------------------------------------------------------|---------------------------------------------------|--|--|
|   | Declaração de anuência <u>Altense arquivo.</u><br>preenchida e assinada<br>(upload):                                                       | Baixar arquivo enviado                            |  |  |
| K | Cópia da identidade do Aneros arquivo.<br>responsável legal ou em caso<br>de guarda permanente, cópia<br>da certidão averbada<br>(upload): | <u> Baixar arquivo enviado</u>                    |  |  |

9 – Após anexar todos os documentos, concordar com os termos e responder as perguntas abaixo:

| Ide        | ntificação                   | Document                                   | tação                                  | Formação<br>acadêmica                | Contato                    | Questio<br>socioecor          | nário<br>Iômico  | Informações<br>adicionais   | Envio de documentação para<br>registro                    |
|------------|------------------------------|--------------------------------------------|----------------------------------------|--------------------------------------|----------------------------|-------------------------------|------------------|-----------------------------|-----------------------------------------------------------|
| D          | ocumentaçã                   | ão Básica                                  | Étnico-racia                           | al Dados PCD                         | Análise                    | Socioeconômica                |                  |                             | -                                                         |
|            | -Documen                     | tacão Bási                                 | ca ———                                 |                                      | Para p                     | rosseguir será nece:          | ssário o preench | imento dos campos e envio d | * Campo obrigatório<br>os documentos relacionados abaixo. |
|            | Certifi                      | cado de Con<br>Ensino Médio                | clusão do 🛕<br>o (upload):             | nexar arquivo                        |                            |                               |                  |                             |                                                           |
|            | Histó                        | rico Escolar<br>Médie                      | do Ensino 🛕<br>o (upload):             | <u>nexar arquivo</u>                 |                            |                               |                  |                             |                                                           |
|            | Doc                          | cumento de l                               | dentidade A                            | <u>nexar arquivo</u>                 |                            |                               |                  |                             |                                                           |
|            |                              | CP                                         | F (upload): 🛛 🛔                        | <u>nexar arquivo</u>                 |                            |                               |                  |                             |                                                           |
|            | Docu<br>quitaçã<br>do Se     | umento que<br>ão com as o<br>erviço Milita | comprove A<br>brigações<br>r (upload): | nexar arquivo                        |                            |                               |                  |                             |                                                           |
|            | Docı<br>quitaçã              | umento que<br>ão com as o<br>eleitorai:    | comprove A<br>brigações<br>s (upload): | <u>nexar arquivo</u>                 |                            |                               |                  |                             |                                                           |
| par<br>par | ra os devido<br>e trotes est | os fins que<br>udantis no                  | tenho conhe<br><del>âmbito da U</del>  | ecimento da Reso<br>niversidado Fode | olução Nº (<br>eral de Min | )6/2014, do Con<br>as Gerais. | selho Univers    | sitário da UFMG, de 27      | de maio de 2014, que dispõe                               |
| sto        | u ciente da                  | Resoluçã                                   | o 🔽 <u>Re</u>                          | solução Nº 06/                       | /2014                      | >                             |                  |                             |                                                           |

ministrados por Instituições Públicas de Ensino Superior, declaro que não me encontro com qualquer tipo de vínculo como discente o outra Instituição Pública de Ensino Superior Brasileira. Declaro mais, estar ciente de que devo comunicar ao DRCA qualquer alteraçã condição ora declarada, enquanto durar o vínculo com a Universidade Federal de Minas Gerais.

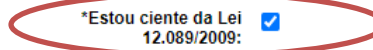

| Г | ATENÇÃO                                                                                                    |
|---|----------------------------------------------------------------------------------------------------|
|   | O seu registro acadêmico será efetivado na UFMG e caso você tenha algum registro acadêmico/matrícula na UFMG ou em qualquer instituição de ensino superior<br>participante deste processo seletivo, esse vínculo será, automaticamente, cancelado no Sistema do SiSU/MEC. |
|   | Gerar comprovante Salvar gancelar                                                                                                    |